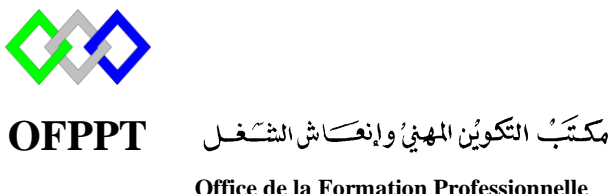

Office de la Formation Professionnelle et de la Promotion du Travail

Complexe de Formation dans les Métiers des Nouvelles Technologies de l'Information, de l'Offshoring et de l'Electronique -Oujda

## Module : Administration d'un Réseau sous Windows

Installation et configuration de base du serveur Windows Server 2012R2 (Complète et minimale)

ZITI ILHAM

# Sommaire

| I.   | Présentation Windows 2012                                                    | 4  |
|------|------------------------------------------------------------------------------|----|
| II.  | Configuration requise en matière                                             | 4  |
| III. | Options d'installation Windows 2012                                          | 4  |
| IV.  | Server Core 2012                                                             | 5  |
| V.   | Ouverture session avec Windows 2012                                          | 5  |
| VI.  | Gestionnaire de Server                                                       | 9  |
| 1.   | Introduction                                                                 | 10 |
| 2.   | Présentation générale                                                        | 10 |
| 3.   | Onglet "Tableau de bord"                                                     | 12 |
| 4.   | Onglet "Serveur local"                                                       | 12 |
| 5.   | Onglet "Tous les serveurs"                                                   | 16 |
| 6.   | Onglet spécifique de chaque rôle                                             | 17 |
| 7.   | Les menus du gestionnaire de serveur                                         | 17 |
| VII. | Désactiver le pare feu                                                       | 20 |
| 1.   | Désactivation du pare-feu Windows à l'aide de la console de sécurité avancée | 20 |
| 2.   | Désactivation du pare-feu à l'aide des commandes netsch                      | 21 |
| 3.   | Désactivation du pare-feu à l'aide de Windows PowerShell dans Windows Serv   | er |
| 20   | 012                                                                          | 21 |
| VIII | Désactiver l'UAC (User Acces Control)                                        | 22 |
| IX.  | Renommer la machine :                                                        | 23 |
| 1.   | Graphiquement                                                                | 23 |
| 2.   | En une ligne de commande                                                     | 24 |
| Х.   | Modifier le mot de passe administrateur                                      | 25 |
| XI.  | Configurez une adresse IP statique                                           | 25 |
| 1.   | Graphiquement                                                                | 25 |
| 2.   | En PowerShell                                                                | 28 |
|      | La liste des cartes réseaux                                                  | 28 |
|      | Configuration d'une nouvelle adresse IP                                      | 29 |
|      | Activer/désactiver le DHCP                                                   | 29 |
|      | Modifier Adresse IP                                                          | 30 |
|      | Notion de Store                                                              | 30 |

| Ajout du DNS                            |  |
|-----------------------------------------|--|
| Vérification des paramètres             |  |
| XII. Mise à jour                        |  |
| XIII. Activer windows                   |  |
| 1.Grpahiquement                         |  |
| 2.Sous Powershell                       |  |
| XIV. Configurer le fuseau horaire       |  |
| XV. Activer la communication à distance |  |
| 1. Graphiquement                        |  |
| 2. Powershell                           |  |
| 3. Test                                 |  |

## I. Présentation Windows 2012

Microsoft Windows Server 2012, anciennement connu sous le nom de code Windows Server 8, est la seconde avant dernière version du système d'exploitation réseau Windows Server Page d'aide sur l'homonymie. La version suivante est Windows Server 2012 R2 puis Windows Server 2016

Il présente plusieurs avantages :

- Une plateforme de virtualisation complète
- La puissance de plusieurs serveurs, la simplicité d'un seul Disponibilité continue et simplification d'administration Plateforme Web et Cloud
- Un accès de n' importe où, sur n'importe quel terminal
- Sécurité des données

Windows Server 2012 offre quatre éditions : Foundation, Essential, Standard et Datacenter

- Windows Server 2012 Foundation : Destinée aux TPE, cette édition est limitée à 15 utilisateurs, ne prend pas en charge la virtualisation et ne supporte qu'un seul processeur. Le serveur doit être hébergé sur une machine physique
- Windows Server 2012 Essential: Elle est limitée à 25 utilisateurs, ne prend pas en charge la virtualisation et supporte jusqu'à deux processeurs. Le serveur peut être hébergé sur une machine physique ou virtuelle
- Windows Server 2012 Standard : La principale édition de Windows Server 2012 offre toutes les fonctionnalités du produitElle se distingue de cette dernière par le nombre de machines virtuelles couvertes par la licence, à savoir deux.Supporte jusqu'à deux processeurs par licence. Tout comme l'édition Datacenter, elle prend en charge les machines disposant d'un maximum de 64 processeurs (sockets) et de 4 To de mémoire RAM
- Windows Server 2012 Datacenter :Cette édition est destinée à ceux qui ont un recours intensif aux machines virtuelles. Chaque licence couvre en effet jusqu'à deux processeurs et un nombre de machines virtuelles illimité.

## II. Configuration requise en matière

Processeur

Minimum : processeur 1,4 GHz 64 bits ( 3.1 GHz 64 bits recommandé)

Mémoire vive (RAM)

Minimum : 512 Mo (8 Go recommandé)

- Espace disque requis
- Minimum : 32 Go (60 Go recommandé en fonction des rôles)
- Carte réseau

Gigabit Ethernet (10/100/1000base-T)

### III. Options d'installation Windows 2012

Lors de l'installation de Windows Server 2012, vous avez le choix entre ces deux options : Installation minimale (Core) et Installation complète.

L'option « Serveur avec une interface graphique utilisateur » de Windows Server 2012 est l'équivalent de l'option d'installation complète proposée dans Windows Server 2008 R2. L'option « Installation minimale » requiert moins d'espace disque, diminue la surface exposée aux attaques et réduit considérablement les tâches de maintenance.

### IV. Server Core 2012

Windows Server 2012 R2 est disponible en 4 Editions

| Editions   | Support du mode « Core » |
|------------|--------------------------|
| Datacenter | 🔸 🗸                      |
| Standard   | A                        |
| Essentials | ×                        |
| Foundation | *                        |

Les applications graphiques disponibles sous installation Server Core 2012 R2 sont :

| Application GUI         | Chemin d'accès                     |
|-------------------------|------------------------------------|
| Invite de commande      | %WINDIR%\System32<br>\cmd.exe      |
| Bloc Note               | %WINDIR%\System32<br>\notepad.exe  |
| Editeur de Registre     | %WINDIR%\System32<br>\regedit.exe  |
| Information Système     | %WINDIR%\System32<br>\msinfo32.exe |
| Gestionnaire des tâches | %WINDIR%\System32<br>\taskmgr.exe  |
| Windows Installer       | %WINDIR%\System32<br>\msiexec.exe  |
| Paramètres régionaux    | %WINDIR%\System32<br>\intl.cpl     |
| Date et Heure           | %WINDIR%\System32<br>\timedate.cpl |

## V. <u>Ouverture session avec Windows 2012</u>

Pour se connecter à la base SAM local sur Windows Server, taper : nom\_machine\utilisateur.

La SAM (Security Account Manager ou gestionnaire des comptes de sécurité) est la base de données des comptes locaux sur Windows C'est l'un des composants de la base de registre. Elle contient les mots de passe locaux.

Si la machine est membre d'un domaine, se connecter au domaine en tapant : Nom\_NETBIOS\login login@nom\_dns\_domaine

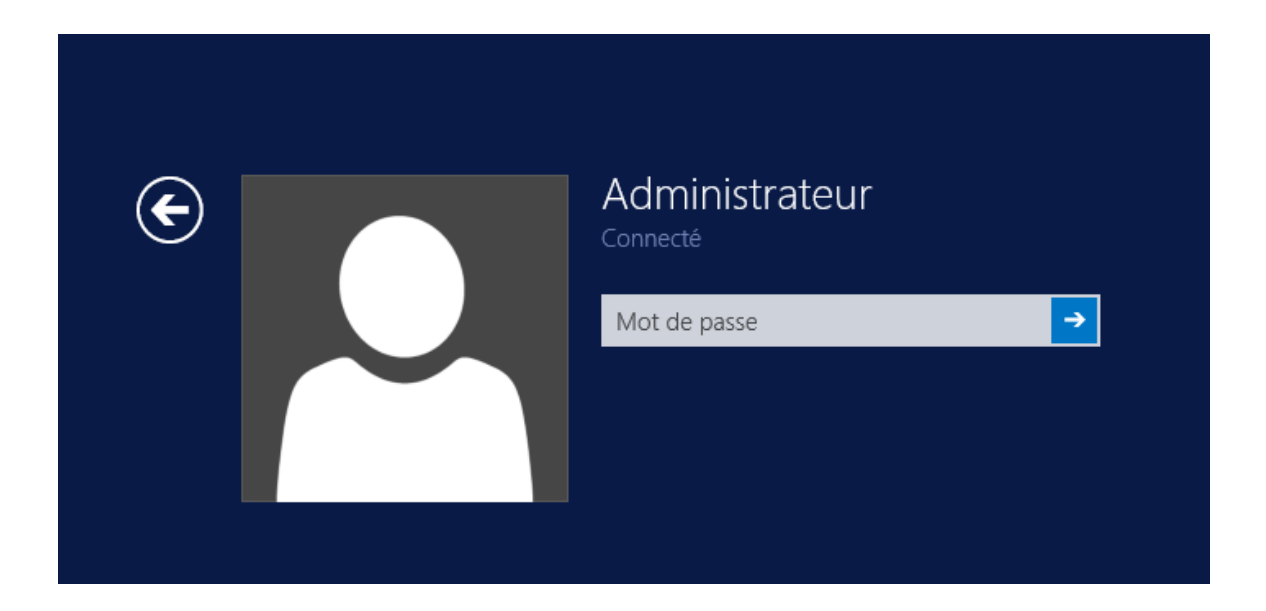

## VI. <u>Convertir une installation Complete en Core</u>

Dans Windows Server 2012, les options d'installation sont intégrées et trois grandes fonctionnalités optionnelles sont fournies. Un administrateur peut installer ou désinstaller ces options pour basculer entre les installations Server Core et les installations complètes.

Pour convertir un serveur complet en serveur core lancer Powershell et éditer la commande suivante :

Import-Module ServerManager

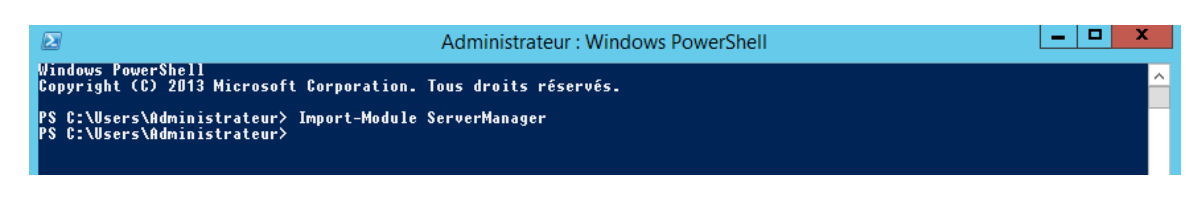

Puis lance la commande suivante :

Uninstall-WindowsFeature Server-Gui-Shell -Restart

PS C:\Users\Administrator> import-module ServerManager PS C:\Users\Administrator> unistall-WindowsFeature Server-Gui-Shell -Restart\_

| Administrator: Windows PowerShell                           |   |
|-------------------------------------------------------------|---|
| PS C:\Users\Administrator> hostname<br>MSCloudGuy           | ^ |
| Start Removal<br>90%<br>[0000000000000000000000000000000000 |   |

### Redémarrer le serveur

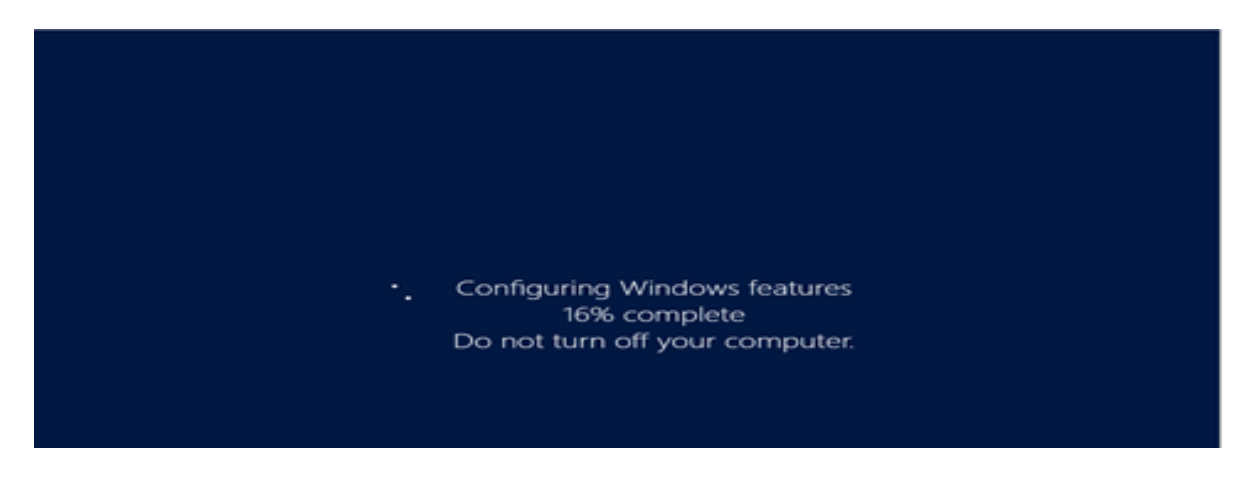

On obtient un serveur Core avec interface graphique de gestion de serveur

| -                                                  | Administrator: C:\Window     | vs\system32\cmd.exe                                      | - 0 ×                                                                                                    |                                                                                                    |
|----------------------------------------------------|------------------------------|----------------------------------------------------------|----------------------------------------------------------------------------------------------------|----------------------------------------------------------------------------------------------------|
| Cryliannsyldmini<br>ASCIoudGay<br>Cryliannsyldmini | strator/hostname<br>strator/ |                                                          |                                                                                                    |                                                                                                    |
|                                                    | e • Dash                     | board                                                    | • @ I <b>r</b> _                                                                                                   | Manage Tools View Hulp                                                                                                    |
|                                                    | El Dashboard<br>Local Server | WELCOME TO SE<br>CURCESSANT<br>WHAT'S NONE<br>CLASS SHOP | EVER MANAGER<br>Configure<br>2 Add rok<br>3 Add or<br>4 Create a<br>ER GROUPS<br>roups 1   Servers task 1<br>ver 1 | Computer Services<br>Computer Management<br>Defagement and Optimize Drives<br>Event Viewer<br>(SCI Initiator<br>Local Security Policy<br>ODEC Data Sources (84-bit)<br>Deformania Monitor<br>Resource Monitor<br>Resource Monitor<br>Services<br>System Configuration Waxed<br>Services<br>System Configuration<br>Santes<br>System Configuration<br>Santes<br>Mondows Firewall with Advanced Security<br>Windows PowerShell<br>Windows PowerShell<br>Windows PowerShell<br>Windows PowerShell<br>Windows PowerShell<br>Windows PowerShell Still<br>Windows PowerShell Still<br>Windows PowerShell Still<br>Windows PowerShell Still<br>Windows PowerShell Still<br>Windows PowerShell Still<br>Windows PowerShell Still<br>Windows PowerShell Still<br>Windows PowerShell Still<br>Windows PowerShell Still<br>Windows PowerShell Still<br>Windows PowerShell Still<br>Windows PowerShell Still<br>Windows PowerShell Still |

Pour supprimer l'interface graphique de gestion de serveur, lancer Powershell

start powershell

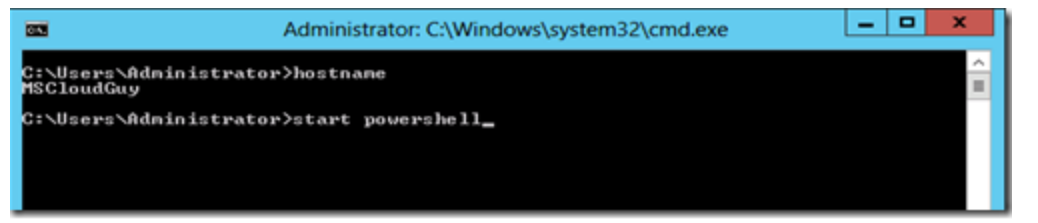

Puis la commande suivante :

| Uninstall-Windowsfeature Server-Gui-Mgmt-Infra -Restart                                                                                                    |              |  |  |  |  |
|----------------------------------------------------------------------------------------------------|--------------|--|--|--|--|
| Select Administrator: Windows PowerShell                                                                                                    | _ <b>D</b> X |  |  |  |  |
| Windows PowerShell<br>Copyright (C) 2012 Microsoft Corporation. All rights reserved.                                                                                                    | <u>^</u>     |  |  |  |  |
| Start Removal<br>87%<br>[condescendescend | 1            |  |  |  |  |
|                                                                                                    |              |  |  |  |  |

Redémarrer le serveur

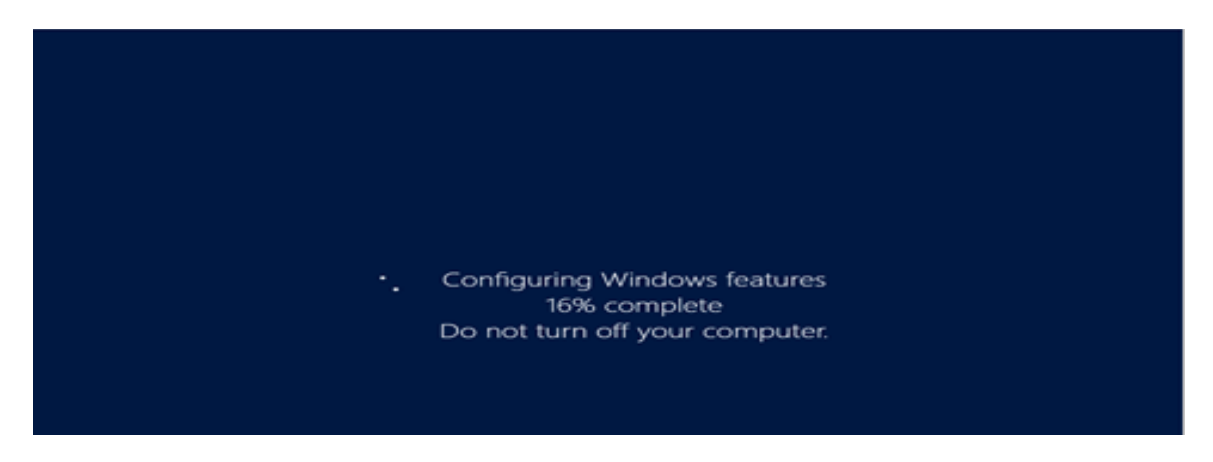

## VII. <u>Convertir une installation Core en Complete</u>

Nous allons utiliser l'outil Gestion et maintenance des images de déploiement (DISM.EXE) pour déterminer le numéro d'index du système d'exploitation souhaité dans le fichier install.wim.

Ouvrez l'invite de commande et lancer la commande suivante :

#### dism /get-wiminfo /wimfile:d:\sources\install.wim

où d: est le lecteur source d'installation.

| 33                                                        | Administrator: C:\Windows\system32\cmd.exe                                                                | ×        |
|-----------------------------------------------------------|----------------------------------------------------------------------------------------------------|----------|
| C:\Users\Adm                                              | inistrator> <u>dism /get-wiminfo /wimfile:d:\sources\install.wim</u>                                      | <u> </u> |
| Deployment I<br>Version: 6.3                              | mage Servicing and Management tool<br>.9600.16384                                                         | =        |
| Details for                                               | <pre>image : d:\sources\install.wim</pre>                                                                 |          |
| Index : 1<br>Name : Windor<br>Description<br>Size : 6,837 | ws Server 2012 R2 SERVERSTANDARDCORE<br>: Windows Server 2012 R2 SERVERSTANDARDCORE<br>,027,436 bytes     |          |
| Index : 2<br>Name : Windor<br>Description<br>Size : 11,66 | ws Server 2012 R2 SERVERSTANDARD<br>: Windows Server 2012 R2 SERVERSTANDARD<br>9,515,788 bytes            |          |
| Index : 3<br>Name : Windor<br>Description<br>Size : 6,839 | ws Server 2012 R2 SERVERDATACENTERCORE<br>: Windows Server 2012 R2 SERVERDATACENTERCORE<br>,715,665 bytes |          |

Créer dans C : un répertoire nommé mountdir

#### :\Users\Administrator>mkdir c:\mountdir

Monter le fichier d'image requis avec la commande suivante :

dism /mount-wim /wimfile:d:\sources\install.wim /index:2 /mountdir:C:\mountdir /readonly

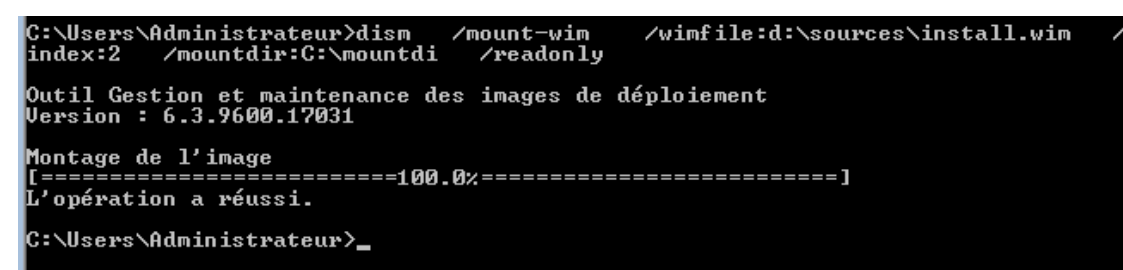

Ouvrez PowerShell, dans la ligne de commande, taper PowerShell.

C:\Users\Administrator>PowerShell

Lacer la commande

Install-WindowsFeature Server-Gui-Mgmt-Infra, Server-Gui-Shell -Source C:\mountdir\windows\winsxs

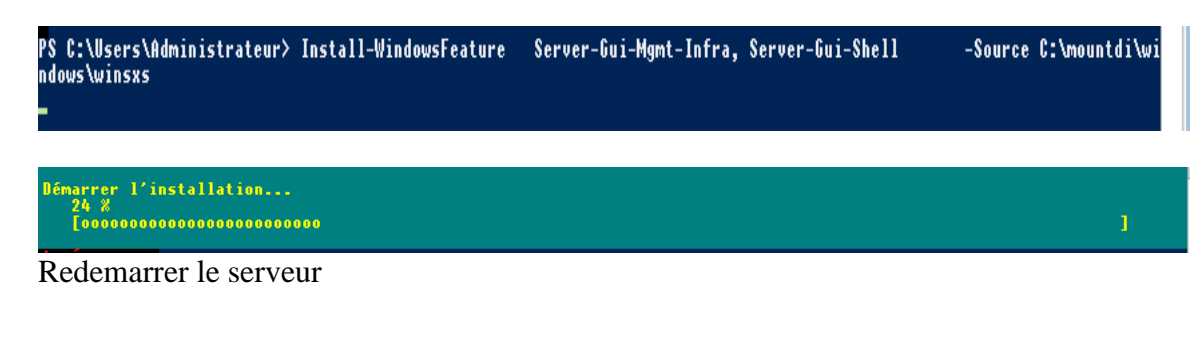

## VIII. <u>Gestionnaire de Server</u>

### 1. Introduction

Le gestionnaire de serveur est l'un des composants majeurs de Windows Serveur. En effet, il va permettre d'afficher un ensemble d'informations détaillées, nottament sur des options de configuration/sécurité, des informations sur le serveur ou encore les rôles et fonctionnalités installés.

Dans cet article, nous allons découvrir l'interface graphique ainsi que les différents éléments qui le compose.

#### La console Server Manager permet :

- D'ajouter les composants Windows répartis entre rôles et fonctionnalités.
- D'activer ou de désactiver la configuration renforcée de la sécurité d'Internet Explorer (IE ESC).
- De configurer les paramètres de mises à jour.
- Il est possible depuis Windows Server 2008 R2 uniquement d'accéder à distance à la console Server Manager d'un autre serveur. Attention, toutes les fonctionnalités ne sont pas accessibles.

#### 2. Présentation générale

Par défaut, le gestionnaire de serveur se lance automatiquement au démarrage de la session. (On verra un petit peu plus loin comment le désactiver). Si il n'est pas démarré, il suffit de cliquer sur l'icône du gestionnaire de serveur présent dans la barre de lancement rapide.

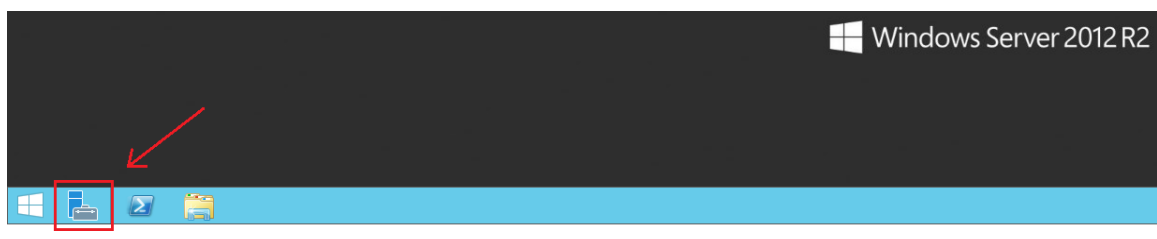

La fenêtre s'ouvre.

| Gestionnaire de serveur                                                                                                    | _ <b>_</b> X                                                      |
|----------------------------------------------------------------------------------------------------|-------------------------------------------------------------------|
| aire de serveur • Tableau de bord • 🕄   🏲 🖽 Gérer Outri                                                                                                    | ils A <u>f</u> ficher <u>A</u> ide                                |
| BIENVENUE DANS GESTIONNAIRE DE SERVEUR                                                                                                    | ^                                                                 |
| 1 Configurer ce serveur local                                                                                                    |                                                                   |
| 2 Ajouter des rôles et des fonctionnalités                                                                                                    |                                                                   |
| 3 Ajouter d'autres serveurs à gérer                                                                                                    | =                                                                 |
| NOUVEAUTÉS 4 Créer un groupe de serveurs                                                                                                    |                                                                   |
| EN SAVOIR P <u>L</u> US                                                                                                    | Masquer                                                           |
| Rôles et groupes de serveurs       Nombre total de serveurs : 1       Nombre total de serveurs : 1         Rôles : 5   Groupes de serveurs : 1   Nombre total de serveurs : 1       Image: Comparison of the serveurs : 1       Image: Comparison of the serveurs : 1         Image: Comparison of the serveurs : 1       Image: Comparison of the serveurs : 1       Image: Comparison of the serveurs : 1       Image: Comparison of the serveurs : 1         Image: Comparison of the serveurs : 1       Image: Comparison of the serveurs : 1       Image: Comparison of the serveurs : 1       Image: Comparison of the serveurs : 1         Image: Comparison of the serveurs : 1       Image: Comparison of the serveurs : 1       Image: Comparison of the serv |                                                                   |
|                                                                                                    | Gestionnaire de serveur         aire de serveur < Tableau de bord |

#### Elle est détaillée en plusieurs parties :

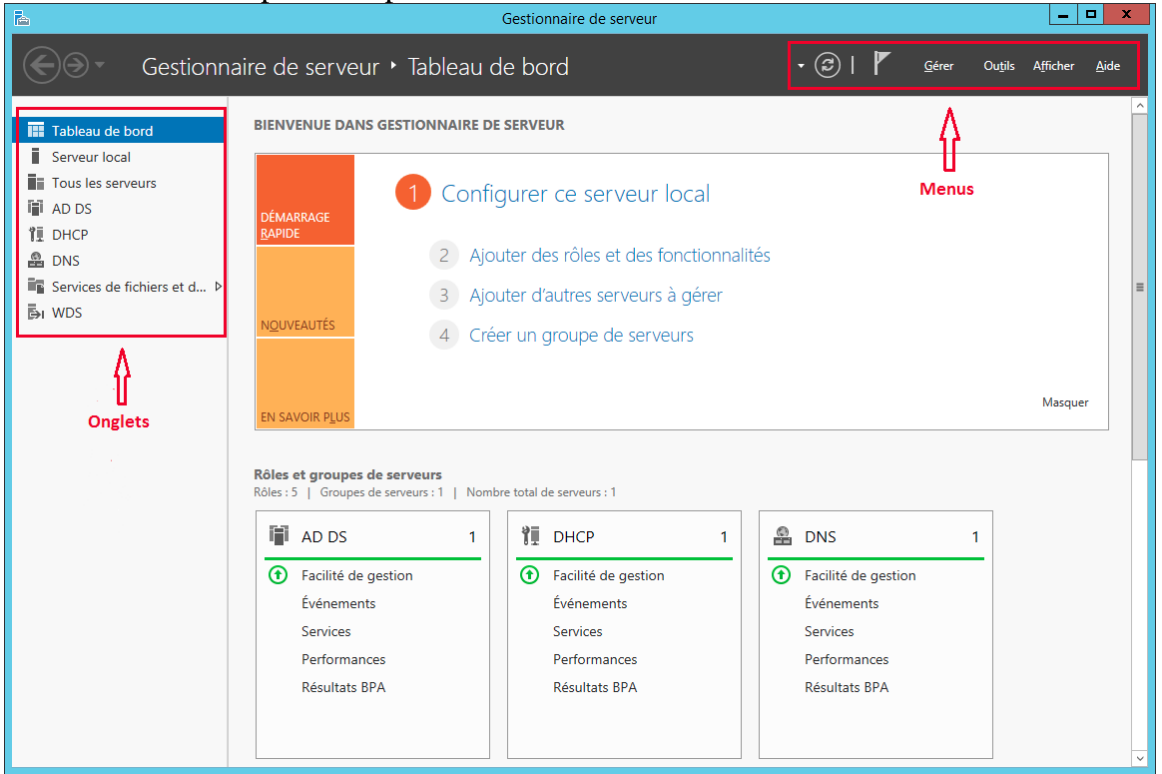

Sur la gauche on retrouve les onglets que l'on va détailler juste après. En haut on a les menus qui vont nous permettre de faire des actions. Puis au centre, on retrouvera les informations relatives à l'onglet sélectionné.

### 3. Onglet "Tableau de bord"

L'onglet tableau de bord, donne accès à beaucoup d'informations et de fonctionnalités. Entre autre :

- Ajouter des rôles et des fonctionnalités : Ce qui vous permet d'installer de nouveaux rôle (Serveur Web "IIS", Serveur DHCP, Serveur AD DS, Serveur DNS...) ou de nouvelles fonctionnalités (Client pour NFS, Client Telnet, Fonctionnalités de .NET Framework 3.5, Sauvegarde Windows Server, Outils de migration Windows Server, ...).
- Ajouter d'autres serveurs à gérer : Cette option de Gestionnaire de serveur vous permet de gérer plusieurs serveurs physiques ou machines virtuelles. En effet, il est tout à fait possible d'ajouter des rôles par exemple, à partir de la même interface, sans avoir à se connecter individuellement sur chacun des serveurs.
- Ces serveurs peuveut être en version Windows Server 2012 comme en Windows Serveur 2003.
- Créer un groupe de serveurs : Les serveurs que vous ajoutez sont automatiquement affichés dans l'onglet "Tous les serveurs". Mais avec cette option, il est possible de regrouper vos serveurs dans des sous-ensembles réduits en tant qu'unités logiques.

Par exemple, vous pouvez créer un groupe nommé "Serveur Paris" pour lister l'ensemble des serveurs qui se situent à Paris. Ou encore un groupe "Serveur Stockage" pour y mettre des serveurs de stockage.

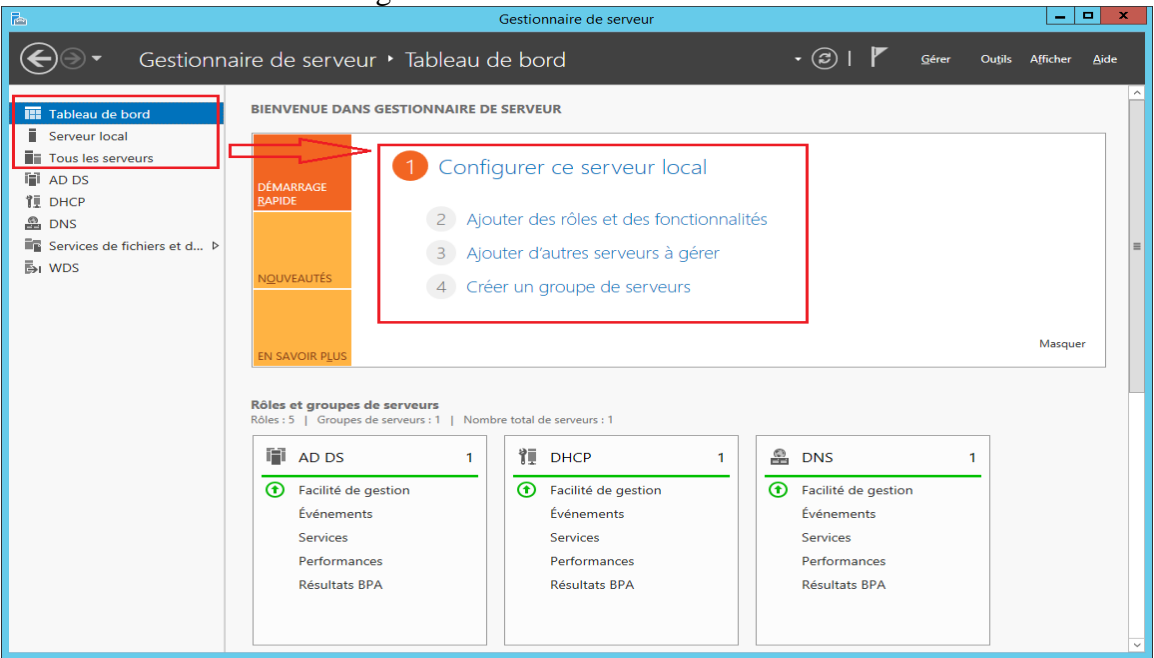

### 4. Onglet "Serveur local"

Dans cet onglet, on va retrouver des informations et fonctionnalités sur le serveur auquel on est connecté.

#### Section "propriétés"

| <b>a</b>                                                                                      |                                                                                                    | Gestionnaire de serveur                                                                                                    |                                                                                                    | _                                                                                                    | X            |
|-----------------------------------------------------------------------------------------------|----------------------------------------------------------------------------------------------------|----------------------------------------------------------------------------------------------------|----------------------------------------------------------------------------------------------------|----------------------------------------------------------------------------------------------------|--------------|
| Gestionnai                                                                                    | ire de serveur • Serv                                                                                                    | veur local                                                                                                    | • ©   🏲                                                                                                    | <u>G</u> érer Ou <u>t</u> ils A <u>f</u> ficher                                                                                                    | <u>A</u> ide |
| Tableau de bord       Serveur local       Tous les serveurs       AD DS       DHCP       DHCP | PROPRIÉTÉS<br>Pour SRV-WDS<br>Nom de l'ordinateur<br>Domaine                                                                                                    | SRV-WDS<br>mondomaine.com                                                                                                    | Dernières mises à jour installées<br>Windows Update<br>Dernière recherche de mises à jour :                                                                                                    | TÂCHES<br>Jamais<br>Non configuré<br>Jamais                                                                                                    |              |
| iiii UNS<br>Iiii Services de fichiers et d Ϸ<br>Β̃ν WDS                                       | Pare-feu Windows<br>Gestion à distance<br>Bureau à distance<br>Association de cartes réseau<br>Ethernet0<br>Ethernet1<br>Version du système d'exploitation<br>Informations sur le matériel | Domaine : Actif<br>Activé<br>Désactivé<br>Désactivé<br>192.168.1.1, Compatible IPv6<br>Adresse IPv4 attribuée par DHCP, Compatible IPv6<br>Microsoft Windows Server 2012 R2 Standard<br>Widware Ior. VMware Virtual Platform                                                                                                    | Rapport d'erreurs Windows<br>Programme d'amélioration de l'expérience utilisateur<br>Configuration de sécurité renforcée d'Internet Explorer<br>Fuseau horaire<br>ID de produit (Product ID)<br>Processeurs<br>Mémoire installée (RAM) | Inactif<br>Non participant<br>Actif<br>(UTC+01:00) Bruxelles, Copenhagu<br>00252-00815-30396-AA365 (activé<br>Intel(R) Core(TM) i7-4710HQ CPU (<br>4 Go | =            |
|                                                                                               | EVÉNEMENTS Tous les événements   1 au total Filtrer Nom du serveur ID Gravité SRV-WDS 27 Avertissement                                                                                     | (a)      (b)      (c)      (c) |                                                                                                    | TÂCHES                                                                                                    |              |

On peut :

- Afficher des informations relatives à la configuration du serveur (carte mère, le processeur, la mémoire, espace disque, ...)
- Changer le nom du serveur, du groupe ou l'associer à un domaine
- Gérer le pare-feu Windows (Activer, désactiver, ouvrir les paramètres avancés, ...)
- Configurer la gestion à distance ou bureau à distance
- Gérer les paramètres relatifs aux cartes réseaux
- Gérer le rapport d'erreurs Windows
- Modifier le fuseau horaire
- Etc ...

En cliquant sur "TACHES", de nombreuses autres options s'offrent à nous

| Rain Gestionnaire de serveur                                                                                                    | _ <b>_</b> ×                                                                                                    |
|----------------------------------------------------------------------------------------------------|----------------------------------------------------------------------------------------------------|
| Gestionnaire de serveur · Serveur local · @                                                                                                    | 🕑   🚩 Gérer Outils Afficher Aide                                                                                                    |
| Tableau de bord         Servieur local         Tous les serveurs         ADDS         DhCP         DhCP         DhCP         DhCP         DhCP         DhCP         DhCP         DhCP         DhCP         DhCP         DhCP         DhCP         DhCP         DhCP         DhCP         Dimane         VDS         Densites et entertie de mises à jour :         Par-feu Windows         Containe         Densites et entertie de mises à jour :         Par-feu Windows         Containe         Densites et entertie de mises à jour :         Par-feu Windows         Containe d'assphiltation         Addres         Addres         Densites et entertie         Version du système d'assphiltation         Addres         Version du système d'assphiltation         Marcash Versiones         Version du système d'assphiltation         Version du système d'assphiltation         Version du système d'assphiltation         Version du serveur ID       Gravité | Arrêter le serveur local<br>Vindows RowerShell<br>Geston de tordhatser<br>Dennise d'administration Active Directory<br>Dennises et approbations Active Directory<br>Deachase<br>Domaines et approbations Active Directory<br>Deachase<br>Domaines et approbations Active Directory<br>Deachase<br>Deachase<br>Deacha |
|                                                                                                    | ×                                                                                                    |

#### Section "évenements"

| - E                                                                                                    | Gestionnaire de serveur                                                                                                    |                                                                                                    |                                                                                                |                                                                                                    |                             |                      | ×            |
|----------------------------------------------------------------------------------------------------|----------------------------------------------------------------------------------------------------|----------------------------------------------------------------------------------------------------|------------------------------------------------------------------------------------------------|----------------------------------------------------------------------------------------------------|-----------------------------|----------------------|--------------|
| Gestionnaire de s                                                                                                    | serveur • Serveur local                                                                                                    |                                                                                                    |                                                                                                | ©   🏲                                                                                                   | <u>G</u> érer Ou <u>t</u> i | ls A <u>f</u> ficher | <u>A</u> ide |
| Tableau de bord     Serveur local     Tous les serveurs     A D S     DHCP     DNS     Services de fichiers et d ▶     Br WDS | ENTS<br>rénements   1 au total<br>P                                                                                                    |                                                                                                    |                                                                                                |                                                                                                    |                             | TÂCHES               |              |
| SERVICE<br>Tous les se<br>Filtrer                                                                                             | S<br>rvrices   145 au total                                                                                                    |                                                                                                    |                                                                                                |                                                                                                    |                             | TÂCHES               | •            |
| Nem du<br>SRV-WDS<br>SRV-WDS<br>SRV-WDS<br>SRV-WDS<br>SRV-WDS<br>SRV-WDS<br>SRV-WDS                                           | serveur     Nom complet       5     Planificateur de classes multimédias       5     Service de stratégie de diagnostic       5     Client DHCP       5     Service ñota WDIServiceHost       5     Téléphonie       6     Mappage de découverte de topologie de la couche de liaison       5     Redirecteur de port du mode utilisateur des services Bureau à distance | Nom du service         5           MMCSS         A           DPS         E           Dhcp         E           WdiServiceHost         A           TapiSrv         A           Iltdsvc         A           UmRdpService         A | Statut<br>Arrété<br>En cours d'exécution<br>En cours d'exécution<br>Arrété<br>Arrété<br>Arrété | Type de démarrage<br>Manuel<br>Automatique (débu<br>Automatique<br>Manuel<br>Manuel<br>Manuel<br>Manuel | e<br>ut différé)            |                      | ~            |

Cette section regroupe l'ensemble des évènements relatif au serveur (Avertissements, Alertes, Erreurs ...)

#### Section "Services"

| Б.                                                                                                    | Gestionnaire de serveur |                                                                                                    |                                                                                                    |                                                |
|----------------------------------------------------------------------------------------------------|-------------------------|----------------------------------------------------------------------------------------------------|----------------------------------------------------------------------------------------------------|------------------------------------------------|
| Gestionnaire de serv                                                                                                    | eur • Serveur local     |                                                                                                    | • 🍘   🚩 <u>G</u> érer                                                                                                    | Ou <u>t</u> ils A <u>f</u> ficher <u>A</u> ide |
| Image: Serveur local       Fous les serveurs         Image: Serveurs       Fous les serveurs         Image: Serveurs       Fous les serveurs         Image: Serveurs       Fous les serveurs         Image: Serveurs       Fous les serveurs         Image: Serveurs       Fous les serveurs         Image: Serveurs       Fous les serveurs         Image: Serveurs       Fous les serveurs         Image: Serveurs       Fous les serveurs         Image: Serveurs       Fous les serveurs         Image: Serveurs       Fous les serveurs         Image: Serveurs       Fous les serveurs         Image: Serveurs       Fous les serveurs         Image: Serveurs       Fous les serveurs         Image: Serveurs       Four les serveurs         Image: Serveurs       Four les serveurs         Image: Serveurs       Four les serveurs         Image: Serveurs       Four les serveurs         Image: Serveurs       Four les serveurs         Image: Serveurs       Four les serveurs         Image: Serveurs       Four les serveurs         Image: Serveurs       Four les serveurs         Image: Serveurs       Four les serveurs         Image: Serveurs       Four les serveurs         Image: Serveurs <td>145 au total</td> <td>Nom du service Statut<br/>MMCSS Arrêté<br/>DPS En cours d'exé<br/>Dhop En cours d'exé<br/>WallserviceHost Arrêté<br/>Taplisru Arrêté<br/>Ilidavo Arrêté<br/>UmRdpService Arrêté<br/>umRdpService Arrêté</td> <td>Type de démarrage<br/>Manuel<br/>ution Automatique (début différe)<br/>oution Automatique<br/>Manuel<br/>Manuel<br/>Manuel<br/>Manuel</td> <td></td> | 145 au total            | Nom du service Statut<br>MMCSS Arrêté<br>DPS En cours d'exé<br>Dhop En cours d'exé<br>WallserviceHost Arrêté<br>Taplisru Arrêté<br>Ilidavo Arrêté<br>UmRdpService Arrêté<br>umRdpService Arrêté | Type de démarrage<br>Manuel<br>ution Automatique (début différe)<br>oution Automatique<br>Manuel<br>Manuel<br>Manuel<br>Manuel |                                                |
|                                                                                                    |                         |                                                                                                    |                                                                                                    | ~                                              |

Ici, on a accès à l'ensemble des services qui tournent sur le serveur. On poura donc connaître son nom, son statut, le type de démarrage associé et également pouvoir le démarrer, l'arrêter ou alors le redémarrer si besoins.

### Section "Best Practice Analyzer"

| h                                                                                                    | Gestionnaire de serveur                                                                                                    |       |               | _ 🗆 X                                      |
|----------------------------------------------------------------------------------------------------|----------------------------------------------------------------------------------------------------|-------|---------------|--------------------------------------------|
| Gestionna                                                                                                    | aire de serveur • Serveur local • 🕲                                                                                                    | )   🏲 | <u>G</u> érer | Ouțils A <u>f</u> ficher <u>A</u> ide      |
| Tableau de bord     Serveur local     Tous les serveurs     AD DS     DHCP     DNS     Services de fichiers et d ▷     BI WDS | BEST PRACTICE ANALYZER<br>Avertissements ou erreurs   0 sur 0 au total<br>Filtrer                                                                                                    |       |               | TÂCHES V                                   |
|                                                                                                    | Utilisation du processeur         Image: Construction of the second second | 08 09 | 10 1          | TÁCHES ▼           1         12         13 |

Cette section va permettre d'afficher des informations pertinentes sur les meilleurs pratiques (Best Practice) à adopter lors de l'ajout et de l'installation d'un rôle sur le serveur.

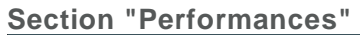

| - E                                                                                                    | Gestionnaire de serveur                                                                                                    | _ <b>_</b> ×                                   |
|----------------------------------------------------------------------------------------------------|----------------------------------------------------------------------------------------------------|------------------------------------------------|
| Gestionn                                                                                                    | aire de serveur • Serveur local • ③   🏲 يوسر م                                                                                                    | Du <u>t</u> ils A <u>f</u> ficher <u>A</u> ide |
| III Tableau de bord<br>Serveur local<br>III Tous les serveurs<br>III AD DS<br>III DHCP<br>교 DNS<br>III Services de fichiers et d P<br>타 WDS | PERFORMANCES           Tous les résultats [ 1 au total ] Ces dernières 24 heures           Utilisation du processeur           14         15         16         17         18         19         20         21         22         23         00         01         02         03         04         05         06         07         08         09         10         11           Mémoire disponible         Image: Comparison of the comparison of the co | TÀCHES       12       13                       |
|                                                                                                    | RÔLES ET FONCTIONNALTÉS<br>Tous les rôles et fonctionnalités   33 au total                                                                                                    | TÂCHES 💌                                       |
|                                                                                                    | Nom dů serveur         Nom         Type         Chemin d'accès           SRV-WDS         Services AD DS         Rôle         Services AD DS           SRV-WDS         Serveur de fichiers         Service de rôle         Services de fichiers et de stockage/Services de fichiers et iSCSN           SRV-WDS         Serveur de fichiers et iSCSI         Service de rôle         Services de fichiers et de stockage/Services de fichiers et iSCSI           SRV-WDS         Services de fichiers et de stockage         Services de fichiers et de stockage         Services de fichiers et de stockage                                                                                                    |                                                |

A partir de cette section, on a la possibilité de visualiser et de surveiller les performances de notre serveur. Dans notre cas, il y a peu d'activités, je vous laisse aller voir sur un serveur en production.

Section "Rôles et fonctionnalités"

| <b>b</b>                                                                            | Gestionnaire de serveur                                                                                                    | _ 🗆 X                                         |
|-------------------------------------------------------------------------------------|----------------------------------------------------------------------------------------------------|-----------------------------------------------|
| Gestionnai                                                                          | ire de serveur • Serveur local • ②   🚩 🚊 🖉                                                                                                    | ı <u>t</u> ils A <u>f</u> ficher <u>A</u> ide |
| Tableau de bord           Serveur local           Tous les serveurs           AD DS | 14         15         16         17         18         19         20         21         22         23         00         01         02         03         04         05         06         07         08         09         10         11           Mémoire disponible                                                                                                    | 12 13                                         |
| 1 DHCP<br>DNS<br>Services de fichiers et d ▷                                        | Filtrer (B) V (B) V                                                                                                    | $\odot$                                       |
| i∰i WDS                                                                             | Nom au serveur       teat au compteur       Nombre d'alertes processeur       Nombre d'alertes memoire       Première occurrence         SRV-WDS       Inactif       -       -       -         RÔLES ET FONCTIONNALITÉS       -       -       -                                                                                                    | Tions                                         |
|                                                                                     | Feither ▶ (B) ► (B) ►                                                                                                    | ©                                             |
|                                                                                     | Nom du serveur         Nom         Type         Chemin d'accès           SRV-WDS         Services AD DS         Rôle         Services AD DS           SRV-WDS         Services de fichiers         Services de fichiers et de stockage/Services de fichiers et de stockage/Services de |                                               |
|                                                                                     | SRV-WDS         Outils et infrastructure de gestion graphique         Fonctionnalité         Interfaces utilisateur et infrastructure/Outils et infrastructure de gestion graphique           SRV-WDS         Shell graphique du serveur         Fonctionnalité         Interfaces utilisateur et infrastructure/Shell graphique du serveur           SRV-WDS         Interfaces utilisateur et infrastructure         Fonctionnalité         Interfaces utilisateur et infrastructure                                                                                                    | ~                                             |

C'est notre dernière section. Elle va nous permettre de visualiser les rôles et fonctionnalités installés sur notre serveur avec des informations comme le type, le chemin d'accès, etc ...

En cliquant sur le bouton "TACHES", on aura la possiblité de pouvoir les désinstaller ou en installer d'autres.

| RÔLES ET FONG<br>Tous les rôles et fo | CTIONNALITÉS<br>nctionnalités   33 au total   |                 |                                                   |           | TÂCHES                                    | -                        |                  |              |
|---------------------------------------|-----------------------------------------------|-----------------|---------------------------------------------------|-----------|-------------------------------------------|--------------------------|------------------|--------------|
| Filtrer                               | ▼ (ii) ▼ (iii)                                |                 |                                                   |           | Ajouter des rôles e<br>Supprimer des rôle | t fonction<br>es et fonc | nalité<br>tionna | às<br>alités |
| Nom du serveur                        | Nom                                           | Туре            | Chemin d'accès                                    |           | Actualiser                                |                          |                  |              |
| SRV-WDS                               | Services AD DS                                | Rôle            | Services AD DS                                    |           |                                           | ^                        |                  |              |
| SRV-WDS                               | Serveur de fichiers                           | Service de rôle | Services de fichiers et de stockage\Services d    | e fichie  | rs et iSCSI\Serveur                       | d                        |                  |              |
| SRV-WDS                               | Services de fichiers et iSCSI                 | Service de rôle | Services de fichiers et de stockage\Services d    | e fichie  | rs et iSCSI                               |                          |                  |              |
| SRV-WDS                               | Services de fichiers et de stockage           | Rôle            | Services de fichiers et de stockage               |           |                                           |                          | ≡                |              |
| SRV-WDS                               | Outils et infrastructure de gestion graphique | Fonctionnalité  | Interfaces utilisateur et infrastructure\Outils e | et infras | tructure de gestio                        | 1 <u>c</u>               |                  |              |
| SRV-WDS                               | Shell graphique du serveur                    | Fonctionnalité  | Interfaces utilisateur et infrastructure\Shell gr | raphiqu   | e du serveur                              | ~                        |                  |              |
| <                                     | Ш                                             |                 |                                                   |           |                                           | >                        |                  |              |
|                                       |                                               |                 |                                                   |           |                                           |                          | v                |              |

### 5. Onglet "Tous les serveurs"

Cet onglet vous permet de voir et de gérer l'ensemble des serveurs ajoutés pour être gérés à partir de ce serveur.

Dans notre cas nous avons un seul et unique serveur

| <b>b</b>                                                                                                    | Gestionnaire de serveur                                                             | _ 🗆 X                                          |
|----------------------------------------------------------------------------------------------------|-------------------------------------------------------------------------------------|------------------------------------------------|
| Gestionna                                                                                                    | aire de serveur , Tous les serveurs 🛛 🕫 🖉 🛚 🖉                                       | Ou <u>t</u> ils A <u>f</u> ficher <u>A</u> ide |
| III Tableau de bord<br>Serveur local<br>III Tous les serveurs<br>III DHCP<br>AD DS<br>III DHCP<br>BONS<br>IIII Services de fichiers et d Þ<br>Bon WDS | SERVEURS         Tors les serveurs   1 au total         Filtrer <ul> <li></li></ul> |                                                |

### 6. Onglet spécifique de chaque rôle

Les rôles installés sur notre serveur local ou dans tout autre serveur géré via ce serveur sera listé dans ces onglets.

C'est donc des raccourcis qui vont nous permettre de pouvoir effectuer certaines tâches d'administration relative au rôle.

|                                                                                                    | Gestionnaire                                                                                                    | e de serveur                                                                                                    |                                                    |
|----------------------------------------------------------------------------------------------------|----------------------------------------------------------------------------------------------------|----------------------------------------------------------------------------------------------------|----------------------------------------------------|
| Gestionn                                                                                                    | aire de serveur • AD DS                                                                                                    | • 🕝   🚩 🧕 <u>G</u> ér                                                                                                 | rer Ou <u>t</u> ils A <u>f</u> ficher <u>A</u> ide |
| Tableau de bord     Serveur local     Tous les serveurs     AD DS     DHCP     DNS     Services de fichiers et d ▷     BI WDS | SERVEURS         Tous les serveurs   1 au total         Filtrer         Image: Serveur Adresse IPv4         Facilité de gestion         SRV-WDS         192.168.11,192.168.164.147         Enderse IPv4         Facilité de gestion         SRV-WDS         192.168.11,192.168.164.147         Enderse IPv4         Facilité de gestion         SRV-WDS         192.168.11,192.168.164.147         Enderse IPv4         Facilité de gestion         SRV-WDS         192.168.10,192.168.164.147         Enderse IPv4         Facilité de gestion         SRV-WDS         192.168.10,192.168.164.147         Enderse IPv4         Facilité de gestion         SRV-WDS         192.168.10,192.168.164.147         Enderse IPv4         Facilité de gestion         SRV-WDS         IPv4         Facilité de gestion         SRV-WDS         IPv4         Facilité de gestion         Enderse IPv4         Facilité de gestion         SRV-WDS         IPv4         Facilité de gestipv4         Facilité de gestip | Dernière mise à jour Activation de Windows<br>performances non démarré 30/10/2016 13:55:39 00252-00815-30396-AA365 (# | TĂCHES                                             |
|                                                                                                    |                                                                                                    |                                                                                                    |                                                    |

7. Les menus du gestionnaire de serveur

C'est ici que l'on retrouve le menu principal du gestionnaire de serveur

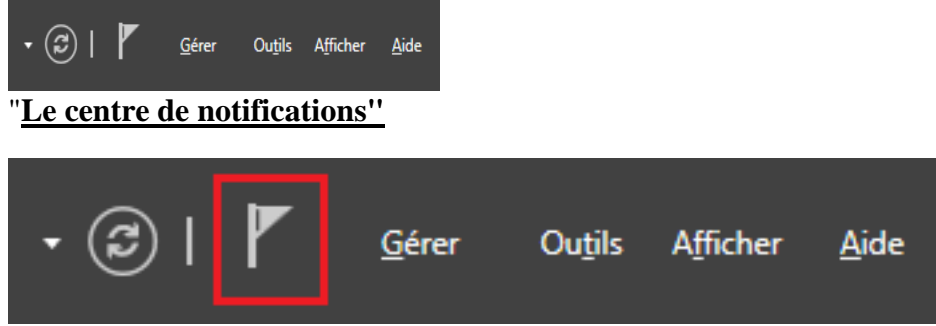

Il donne accès à toutes les notifications pour notre serveur comme les messages d'erreurs, les actions à suivre après l'installation d'un rôle, etc ...

#### "Gérer"

| • 🕲   🖡 | <u>G</u> érer | Ou <u>t</u> ils | Afficher | <u>A</u> ide |
|---------|---------------|-----------------|----------|--------------|
|         |               |                 |          |              |

Le bouton gérer va permettre :

- D'ajouter ou supprimer des rôles ou des fonctionnalités du serveur local ou d'un autre serveur géré à partir de ce "Gestionnaire de Serveur".
- Ajouter d'autres serveurs à la liste des serveurs à gérer à partir de ce "Gestionnaire de Serveur"
- Créer des groupes de serveurs
- Aller dans les propriétés du gestionnaire de serveur.

| • 🕲 I 🧗 | Gére | er Out                                 | tils   | Afficher     | Aide         |  |  |
|---------|------|----------------------------------------|--------|--------------|--------------|--|--|
|         |      | Ajouter de                             | es rôl | es et foncti | onnalités    |  |  |
|         |      | Supprimer des rôles et fonctionnalités |        |              |              |  |  |
|         |      | Ajouter de                             | es ser | veurs        |              |  |  |
|         |      | Créer un g                             | group  | e de servei  | irs          |  |  |
|         |      | Propriétés                             | du G   | Gestionnaire | e de serveur |  |  |

En cliquant sur les propriétés du gestionnaire de serveur, c'est ici que l'on pourra désactiver le démarrage automatique à l'ouverture de session.

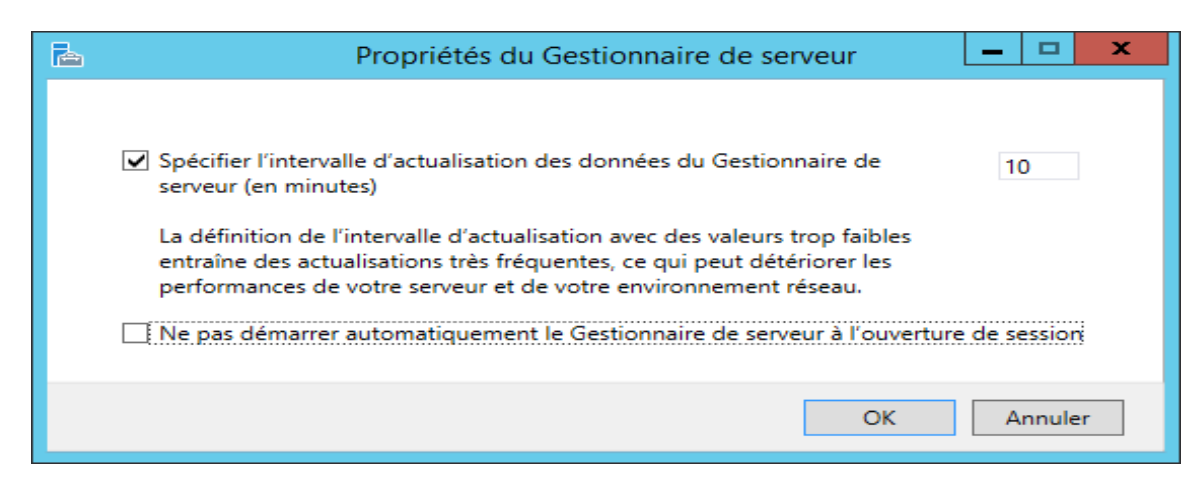

"Outil"

"Afficher"

| • 🕲 | <u>G</u> érer | Ouṯils | A <u>f</u> ficher | <u>A</u> ide |
|-----|---------------|--------|-------------------|--------------|

Ce bouton va être très utile et va nous permettre d'accéder à l'ensemble des outils de notre serveur. Je vous laisse les découvrir avec l'image ci-dessous :

| • 🖘 | I 🏲 | Gérer                    | Outils       | Afficher      | Aide           |              |  |
|-----|-----|--------------------------|--------------|---------------|----------------|--------------|--|
|     | A   | nalyseur de p            | performanc   | es            |                |              |  |
|     | A   | ssistant Conf            | iguration d  | e la sécurité |                |              |  |
|     | c   | entre d'admi             | nistration A | Active Direct | ory            |              |  |
|     | c   | onfiguration             | du système   | 2             |                |              |  |
|     | D   | éfragmenter              | et optimise  | er les lecteu | rs             |              |  |
|     | D   | HCP                      |              |               |                |              |  |
|     | D   | iagnostic de             | mémoire V    | Vindows       |                |              |  |
|     | D   | NS                       |              |               |                |              |  |
|     | D   | omaines et a             | pprobation   | s Active Dir  | ectory         |              |  |
|     | G   | estion de l'or           | rdinateur    |               |                |              |  |
|     | G   | estion des st            | ratégies de  | groupe        |                |              |  |
|     | Ir  | formations s             | ystème       |               |                |              |  |
|     | Ir  | itiateur iSCS            | I            |               |                |              |  |
|     | N   | lodification A           | ADSI         |               |                |              |  |
|     | N   | Iodule Active            | Directory    | pour Windo    | ws PowerShell  |              |  |
|     | N   | loniteur de re           | essources    |               |                |              |  |
|     | C   | Observateur d'événements |              |               |                |              |  |
|     | P   | are-feu Wind             | lows avec fo | onctions ava  | ancées de sécu | rité         |  |
|     | P   | lanificateur d           | e tâches     |               |                |              |  |
|     | - s | auvegarde W              | /indows Ser  | ver           |                |              |  |
| 1   | S   | ervices                  |              |               |                |              |  |
|     | s   | ervices de co            | mposants     |               |                |              |  |
| 1   | S   | ervices de dé            | ploiement    | Windows       |                |              |  |
|     | S   | ites et service          | es Active Di | rectory       |                |              |  |
|     | s   | ources de do             | nnées ODB    | C (32 bits)   |                |              |  |
|     | s   | ources de do             | nnées ODB    | C (64 bits)   |                |              |  |
|     | S   | tratégie de se           | écurité loca | le            |                |              |  |
|     | U   | tilisateurs et           | ordinateurs  | s Active Dire | ectory         |              |  |
|     | ×   | /indows Pow              | erShell      |               |                |              |  |
|     | Y   | /indows Pow              | erShell (x86 | 5)            |                |              |  |
|     | l M | /indows Pow              | erShell ISE  |               |                |              |  |
|     |     | /indows Pow              | erShell ISE  | (x86)         |                |              |  |
|     |     |                          |              |               |                |              |  |
|     |     |                          |              | _             |                | _            |  |
|     |     |                          |              |               |                |              |  |
| T r | Géi | rer                      | Outil        | s A <u>f</u>  | ficher         | <u>A</u> ide |  |
| · · |     |                          |              |               |                |              |  |

Permet de changer le pourcentage de "Zoom", afficher/cacher la fenêtre d'accueil dans le tableau de bord.

| - 🕲 I 🧗 | Gérer        | Outils     | Afficher   | Aide      |        |
|---------|--------------|------------|------------|-----------|--------|
|         |              | 75 %       |            |           |        |
|         | $\checkmark$ | 100 %      |            |           | Ctrl+0 |
|         |              | 125 %      |            |           |        |
|         | -            | 150 %      |            |           |        |
|         |              | Zoom avan  | t          |           | CTRL + |
|         |              | Zoom arriè | re         |           | CTRL - |
|         |              | Masquer la | fenêtre de | bienvenue |        |

### IX. <u>Désactiver le pare feu</u>

Par défaut avec Windows Server 2012 le pare feu est activé. On oublie généralement sa présence et les administrateurs n'ont pas encore le réflexe de valider si un problème ne provient pas du pare feu.Le pare feu peut générer des erreurs de réplication si les exceptions nécessaires n'ont pas été configurées.

- 1. Désactivation du pare-feu Windows à l'aide de la console de sécurité avancée
- Ouvrez la console Gestionnaire de serveur.
- Sous Windows Server 2008 et 2008 R2, dans le volet de gauche, développez Configuration et cliquez sur Pare-feu Windows avec fonctions avancées de sécurité.
   Sous Windows Server 2012, sélectionnez Pare-feu Windows avec fonctions avancées de sécurité à partir du menu Outils.
- Dans le volet central, cliquez sur Propriétés du pare-feu Windows.
- La fenêtre des propriétés contient trois onglets de profil qui correspondent aux trois profils de pare-feu Windows (domaine, privé et public). Dans chaque onglet de profil, sélectionnez **Désactivé** dans la liste déroulante **État du pare-feu**.
- Cliquez sur **OK** pour fermer la fenêtre des propriétés du pare-feu.

|                                 |                                                                              |                                         | Propriétés de : Pare-feu Windows avec fonctions avancées de se                                 |  |
|---------------------------------|------------------------------------------------------------------------------|-----------------------------------------|------------------------------------------------------------------------------------------------|--|
| Pare-feu Windows avec fonction  | s avancées de sécurité                                                       |                                         | Profil de domaine   Profil privé   Profil public   Paramètres IPsec                            |  |
| Fichier Action Affichage ?      |                                                                              |                                         | Spécifiez le comportement lorsqu'un ordinateur est connecté à son<br>domaine d'entreprise.     |  |
| Pare-feu Windows avec fonctions | Pare-feu Windows avec fonctions avancées de sécurité sur Ordinateur local    | Actions                                 | Etat du pare-feu : Inschi                                                                      |  |
| Regles de trafic entrant        | <u>*</u>                                                                     | Pare-feu Windows avec fonctions avanc 🔺 |                                                                                                |  |
| Règles de sécurité de connexix  | Le Pare-leu Windows avec sécurité avancée offre une sécurité réseau pour les | Importer la stratégie                   | Propriétés de : Pare-feu Windows avec fonctions avancées de sé                                 |  |
| 🗉 🍇 Analyse                     |                                                                              | 🔬 Exporter la stratégie                 | Profil de domaine Profil privé Profil public Paramètres IPsec                                  |  |
|                                 | Vue d'ensemble                                                               | Restaurer la stratégie par défaut       | Spécifiez le compatement larcau'un ordinateur est connecté à un                                |  |
|                                 | Le profil du domaine est actif                                               | Diagnostiquer / Réparer                 | emplacement réseau privé.                                                                      |  |
|                                 | Le Pare-leu Windows est désactivé.                                           | Affichage F                             | Etat<br>Ltat du pare-feu : Inactif                                                             |  |
|                                 | Profil privé                                                                 | G Actualiser                            |                                                                                                |  |
|                                 | Le Pare-feu Windows est désactivé.                                           | Propriétés                              | Propriétés de : Pare-feu Windows avec fonctions avancées de                                    |  |
|                                 | Profil public                                                                | Aide                                    | Profil de domaine   Profil privé Profil public   Paramètres IPsec                              |  |
|                                 | Le Pare-feu Windows est désactivé.                                           |                                         | Spécifiez le comportement lorsqu'un ordinateur est connecté à un<br>emplacement réseau public. |  |
|                                 |                                                                              |                                         | État du pare-feu : Inactil                                                                     |  |

*Note* : Il faut bien penser à désactiver le pare-feu pour les 3 profils.

### 2. Désactivation du pare-feu à l'aide des commandes netsch

Ouvrez une invite de commande d'administration, saisissez : **netsh advfirewall set allprofiles state off**.

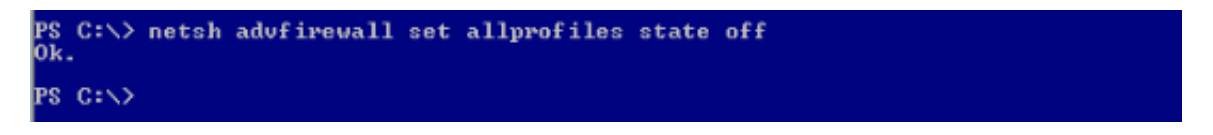

*Note* : Pour réactiver tous les profils du Pare-feu Windows, remplacer **State Off** par **State On** 

### **3.** Désactivation du pare-feu à l'aide de Windows PowerShell dans Windows Server 2012

Ouvrez Windows PowerShell. Saisissez :

Set-NetFirewallProfile -Profile Domain,Public,Private -Enabled False

| C:N.                                   | Administrateur : Windows PowerShell                                                                            | <b>- - ×</b>                       |
|----------------------------------------|----------------------------------------------------------------------------------------------------|------------------------------------|
| PS C:∖<br>PS C:∖                       | > Set-NetFirewallProfile -Profile Domain,Public,Private -Enabled<br>> Get-NetFirewallProfile ¦ ft Name,Enabled | False ^                            |
| Nane<br><br>Domain<br>Privat<br>Public | e                                                                                                    | Enabled<br>False<br>False<br>False |
| PS C:\<br>PS C:\<br>Name               | > Set-NetFirewallProfile -Profile * -Enabled True<br>> Get-NetFirewallProfile ¦ ft Name,Enabled                | Enabled                            |
| Domain<br>Privat<br>Public             | e                                                                                                    | True<br>True<br>True<br>True       |
| PS C:∖                                 | > _                                                                                                    |                                    |

## X. <u>Désactiver l'UAC (User Acces Control)</u>

Quand on se logue sur une machine, un TGT est créé. Ce dernier liste le ou les SID du compte utilisateur et de tous les groupes auxquels le compte utilisateur appartient. L'UAC permet de générer un second ticket. Tous les SID des groupes avec des privilèges importants comme « Administrateurs » sont supprimés. L'utilisateur utilise par défaut ce second ticket.

Pour pouvoir bénéficier de toutes les fonctionnalités, il faut cliquer sur OK ou exécuter le programme en tant qu'administrateur. L'UAC est paramétrable par stratégie de groupe.

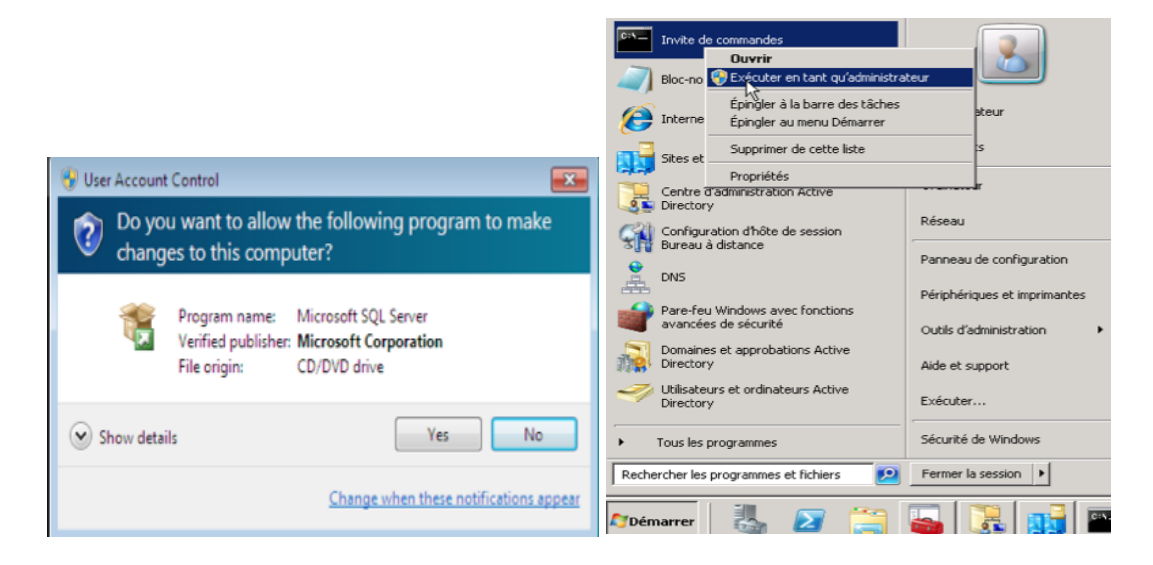

Avec Windows Server 2008 R2, pour désactiver l'UAC, il fallait aller dans le « panneau de configuration », puis « Comptes d'utilisateurs », puis « Modifier les paramètres de contrôle de compte d'utilisateur » et descendre le curseur à « Ne jamais m'avertir ».

| 😌 Para                                                                                                    | mètres de contrôle de compte d'utilisateur 🛛 🗖 🗖                                                                                | × |  |  |
|----------------------------------------------------------------------------------------------------|----------------------------------------------------------------------------------------------------|---|--|--|
| Choisir quand être averti des modifications apportées à votre ordinateur<br>Le Contrôle de compte d'utilisateur contribue à empêcher les programmes potentiellement<br>suspects de modifier votre ordinateur.<br><u>En savoir plus sur les paramètres de contrôle de compte d'utilisateur</u> |                                                                                                    |   |  |  |
| Toujours m'avertir                                                                                                    |                                                                                                    |   |  |  |
|                                                                                                    | M'avertir uniquement quand des applications tentent<br>d'apporter des modifications à mon ordinateur (par<br>défaut).           | = |  |  |
|                                                                                                    | <ul> <li>Ne pas m'avertir lorsque je modifie des parametres<br/>Windows.</li> </ul>                                             |   |  |  |
| _   _                                                                                                    | <ol> <li>Recommandé si vous utilisez des applications et<br/>que vous visitez des sites Web que vous<br/>connaissez.</li> </ol> |   |  |  |
| Ne jamais m'avertir                                                                                                    |                                                                                                    | ~ |  |  |
|                                                                                                    | OK                                                                                                    |   |  |  |

Avec Windows Server 2012, même si la même opération reste possible, ceci ne désactive plus l'UAC.

Pour le faire, il faut modifier la stratégie de groupe locale, soit par GPO, soit par « gpedit.msc » (pour les serveurs autonomes par exemple). Le paramètre « Contrôle de

compte d'utilisateur : Exécuter les comptes d'administrateurs en mode d'approbation d'administrateur », qu'il faut passer à « Désactivé », se trouve sous « Configuration ordinateur », « Paramètres Windows », « Paramètres de sécurité », « Stratégies locales », « Options de sécurité ».

| · · · · · · · · · · · · · · · · · · ·                                                                         |                                                                           |                          | -                                |                |          |   |
|----------------------------------------------------------------------------------------------------|---------------------------------------------------------------------------|--------------------------|----------------------------------|----------------|----------|---|
| 🗐 Éd                                                                                                    | liteur de stra                                                            | tégie de groupe          | locale                           |                |          | x |
| Fichier Action Affichage ?                                                                                    |                                                                           |                          |                                  |                |          |   |
|                                                                                                    |                                                                           |                          |                                  |                |          |   |
|                                                                                                    |                                                                           | •                        |                                  |                |          |   |
| Stratégie Ordinateur local                                                                                    | Stratégie                                                                 |                          |                                  | Paramètre de s | écurité  | ^ |
| Configuration ordinateur                                                                                      | Client résea                                                              | au Microsoft : comm      | unications signées numériq       | Activé         |          |   |
| Parametres du logiciei                                                                                        | Client résea                                                              | au Microsoft : comm      | unications signées numériq       | Désactivé      |          |   |
| Parametres windows Stratégie de résolution de nome                                                            | Client résea                                                              | au Microsoft : envoye    | er un mot de passe non chiff     | Désactivé      |          |   |
| Scrints (démarrage/arrêt)                                                                                     | Comptes :                                                                 | renommer le compte       | e administrateur                 | Administrateur |          |   |
| Bramètres de sécurité                                                                                         | Comptes :                                                                 | renommer le compte       | e Invité                         | Invité         |          |   |
| Stratégies de comptes                                                                                         | Comptes :                                                                 | restreindre l'utilisatio | n de mots de passe vides pa      | Activé         |          | ≡ |
| ✓ Stratégies locales                                                                                          | 📓 Comptes : statut du compte Administrateur                               |                          | Non applicable                   |                |          |   |
| Stratégie d'audit                                                                                             | Comptes :                                                                 | statut du compte Inv     | rité                             | Non applicable | 2        |   |
| Attribution des droits utilisateur                                                                            | Comptes :                                                                 | bloquer les comptes      | Microsoft                        | Non défini     |          |   |
| 🔂 Options de sécurité                                                                                         | Connexion                                                                 | interactive : afficher   | les informations relatives à l'  | Non défini     |          |   |
| Pare-feu Windows avec fonctions avancé                                                                        | Console de                                                                | récupération : autor     | iser l'ouverture de session d'   | Désactivé      |          |   |
| Stratégies du gestionnaire de listes de rés                                                                   | Console de                                                                | récupération : autor     | iser la copie de disquettes et   | Désactivé      |          | _ |
| Stratégies de clé publique                                                                                    | 🛅 Contrôle d                                                              | e compte d'utilisateu    | ir : mode Approbation admi       | Désactivé      |          |   |
| Stratégies de restriction logicielle                                                                          | Stratégies de restriction logicielle Stratégies de restriction logicielle |                          |                                  |                |          |   |
| Stratégies de contrôle de l'application                                                                       | Contrôle de                                                               | e compte d'utilisateu    | r : autoriser les applications   | Désactivé      |          |   |
| Stratégies de sécurité IP sur Ordinateur lo                                                                   | Contrôle de                                                               | e compte d'utilisateu    | ir : comportement de l'invite    | Demande de c   | onsentem | • |
| 🔈 🧰 Configuration avancée de la stratégie d'a 🛛 🖓 Contrôle de compte d'utilisateur : comportement de l'invite |                                                                           |                          | Demande d'inf                    | ormation       |          |   |
| QoS basée sur la stratégie                                                                                    | Contrôle de                                                               | e compte d'utilisateu    | r : détecter les installations d | Activé         |          |   |
| Modèles d'administration                                                                                      | 📓 Contrôle de                                                             | e compte d'utilisateu    | ir : élever uniquement les ap    | Activé         |          |   |
| Configuration utilisateur                                                                                     | 📓 Contrôle d                                                              | e compte d'utilisateu    | ir : élever uniquement les exé   | Désactivé      |          |   |
| < III >                                                                                                    | Contrôle de                                                               | e compte d'utilisateu    | r : exécuter les comptes d'ad    | Activé         |          | ~ |
|                                                                                                    |                                                                           |                          |                                  |                |          |   |
| Propriétés de : Contrôle de compte d'ut                                                                       | ilisateur : e                                                             | ? ×                      |                                  |                |          |   |
| Paramètre de sécurité locale Evoliquer                                                                        |                                                                           |                          |                                  |                |          |   |
| Contrôle de compte d'utilisateur : exécute                                                                    | r les comptes                                                             |                          |                                  |                |          |   |
| d'administrateurs en mode d'approbation                                                                       | d'administrateu                                                           | r I                      |                                  |                |          |   |
|                                                                                                    |                                                                           |                          |                                  |                |          |   |
| ○ Activé                                                                                                    |                                                                           |                          |                                  |                |          |   |
| Désactivé                                                                                                    |                                                                           |                          |                                  |                |          |   |
|                                                                                                    |                                                                           |                          |                                  |                |          |   |
|                                                                                                    |                                                                           |                          |                                  |                |          |   |
|                                                                                                    |                                                                           |                          |                                  |                |          |   |
|                                                                                                    |                                                                           |                          |                                  |                |          |   |
|                                                                                                    |                                                                           |                          |                                  |                |          |   |
|                                                                                                    |                                                                           |                          |                                  |                |          |   |
|                                                                                                    |                                                                           |                          |                                  |                |          |   |
|                                                                                                    |                                                                           |                          |                                  |                |          |   |
|                                                                                                    |                                                                           |                          |                                  |                |          |   |
|                                                                                                    |                                                                           |                          |                                  |                |          |   |
| ОК                                                                                                    | Annuler                                                                   | Appliquer                |                                  |                |          |   |

Un redémarrage est toujours nécessaire pour la prise en compte.

#### XI. **Renommer la machine :**

#### 1. Graphiquement

Ouvrir le Gestionnaire de serveur

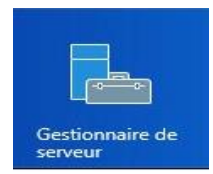

Cliquer sur 1. Configurer ce serveur local.

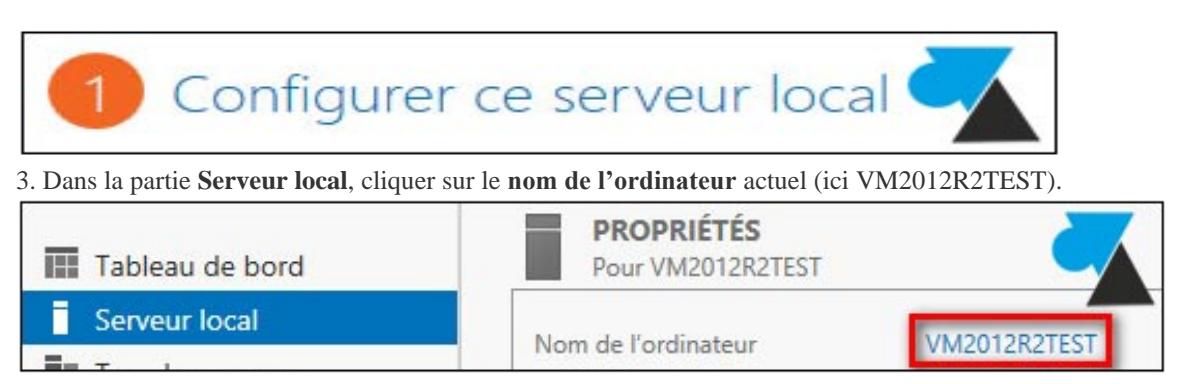

Dans la fenêtre qui s'ouvre, cliquer sur Modifier.

Indiquer un nouveau nom au serveur.

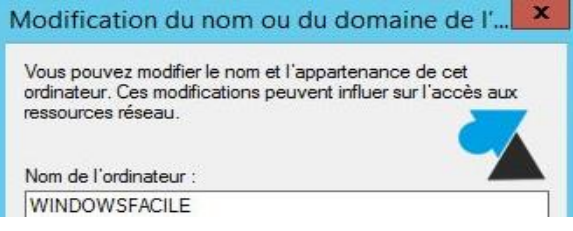

Valider et redémarrer le serveur pour appliquer les modifications.

## 2. En une ligne de commande

Ouvrir un Invite de commandes (cmd.exe). Taper la commande : netdom renamecomputer NOMACTUEL /NewName:NOUVEAUNOM Pour l'industrialiser, on pourra utiliser la variable %computername% pour le nom actuel ou localhost C:\Windows\system32>netdom renamecomputer UM2012R2TEST /NewName:WINDOWSFACILE

Une validation est demandée, répondre « o » pour Oui.

Microsoft Windows [version 6.3.9600] (c) 2013 Microsoft Corporation. Tous droits réservés. C:\Windows\system32>hostname UM2012R2TEST C:\Windows\system32>netdom renamecomputer UM2012R2TEST /NewName:WINDOWS Cette opération renommera l'ordinateur UM2012R2TEST en WINDOWSFACILE. Certains services, tels que l'autorité de certification, sont basés sur d'ordinateur fixe. Si des services de ce type sont en cours d'exécution UM2012R2TEST, une modification du nom de l'ordinateur risque d'avoir un impact négatif. Voulez-vous continuer (O ou N) ? O Vous devez redémarrer l'ordinateur pour terminer l'opération. L'opération s'est bien déroulée. C:\Windows\system32>shutdown /r /t 2 /c "change hostname"

Redémarrer le serveur, par exemple avec la commande **shutdown /r**. L'option /t permet de fixer un délai et /c de préciser un commentaire.

### XII. Modifier le mot de passe administrateur

1. Ouvrir un Invite de commandes (cmd.exe)

2. Taper la commande : net user administrateur \*

Vous serez invité à saisir le nouveau le mot de passe Administrateur et le confirmer par la suite

### XIII. Configurez une adresse IP statique

#### 1. Graphiquement

Dans le gestionnaire de serveur cliquez sur le texte en bleu se trouvant à la même ligne qu'Ethernet (cette ligne correspond à l'interface que nous voulons paramétrer).

| 4                           |                              | Gestionnaire de serveur                          |                                  |
|-----------------------------|------------------------------|--------------------------------------------------|----------------------------------|
| Gestionna                   | ire de serveur • Se          | rveur local 🔹 🔹                                  | )   🚩 Gérer Outils               |
| Tableau de bord             | PROPRIÉTÉS<br>Pour DC1       |                                                  |                                  |
| Serveur local               | Nem de l'ardienteur          | DCI                                              | Domières mises à jour installées |
| Tous les serveurs           | Groupe de travail            | WORKGROUP                                        | Windows Update                   |
| Services de fichiers et d Þ |                              |                                                  | Dernière recherche de mises à jo |
|                             | Pare-feu Windows             | Public : Actif                                   | Rapport d'erreurs Windows        |
|                             | Gestion à distance           | Activé                                           | Programme d'amélioration de l'   |
|                             | Bureau à distance            | Désactivé                                        | Configuration de sécurité renfor |
|                             | Association de cartes réseau | Désactivé                                        | Fuseau horaire                   |
|                             | Ethernet                     | Adresse IPv4 attribuée par DHCP, Compatible IPv6 | ID de produit (Product ID)       |

Une nouvelle fenêtre s'ouvre avec (les ou) l'interface(s) réseau.

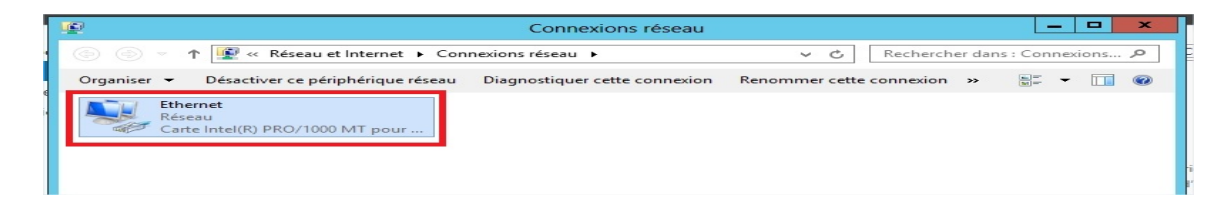

Faire un clic-droit sur l'interface réseau puis cliquez sur propriétés.

| Ethe     | ernet                                        |
|----------|----------------------------------------------|
| •        | Désactiver<br><b>Statut</b><br>Diagnostiquer |
| <b>B</b> | Connexions de pont<br>Créer un raccourci     |
|          | Supprimer<br>Renommer                        |
|          | Propriétés                                   |

Dans les propriétés cliquez une première fois sur Protocole internet version 4 puis sur propriétés.

| Carte Intel     | (R) PRO/1000     | MT pour station de tra   | vail               |
|-----------------|------------------|--------------------------|--------------------|
|                 |                  |                          | Configurer         |
| Cette connexion | utilise les élém | ents suivants :          |                    |
| Client p        | our les réseaux  | Microsoft                |                    |
| Planifica       | ateur de paque   | ts QoS                   | 25 828             |
| Partage         | de fichiers et i | mprimantes Réseaux M     | licrosoft          |
| Protoco         | le de multiplex  | age de carte reseau Mi   | crosoft            |
|                 | /s Mappage d     | e decouverte de coucr    | he liaison         |
| Protoco         | le Internet ver  | sion 6 (TCP /IPv6)       | ,orr               |
| Protoco         | le Internet vers | sion 4 (TCP/IPv4)        |                    |
| Installer       |                  | Désinstaller             | Propriétés         |
| Description     |                  |                          | 1                  |
| Description     |                  |                          |                    |
| Protocole TCI   | /IP (Tranemier   | aion Control Protocol/In | temet Protocoll Le |

Maintenant nous nous retrouvons dans la phase de paramétrage, c'est ici que vous mettrez votre adresse IP, le masque de sous-réseaux ainsi que la passerelle par défaut et DNS (si besoin).

| éseau le nermet Sinon vous de                             |                                               |
|-----------------------------------------------------------|-----------------------------------------------|
| appropriés à votre administrateu                          | evez demander les paramètres IP<br>ur réseau. |
|                                                           |                                               |
| Obtenir une adresse IP aut     Obtenir une adresse IP aut | tomatiquement                                 |
| Adresse IP :                                              | 10.10.0.1                                     |
| Masque de sous-réseau :                                   | 255.0.0.0                                     |
| Passerelle par défaut :                                   |                                               |
|                                                           |                                               |
| Utiliser l'adresse de serveur                             | r DNS suivante :                              |
| Serveur DNS préféré :                                     |                                               |
| Serveur DNS auxiliaire :                                  |                                               |
|                                                           |                                               |

Ici nous allons vérifier si notre serveur est bien configuré avec l'invite de commande en tapant IPCONFIG

| Can.                                                                                                    | Administrateur : Invite de commandes                                                        | x |
|----------------------------------------------------------------------------------------------------|---------------------------------------------------------------------------------------------|---|
| C:\Users\Administrate                                                                                   | u <mark>≻ipconfig</mark>                                                                    | ^ |
| Configuration IP de Wi                                                                                  | indows                                                                                      | = |
| Carte Ethernet Etherne                                                                                  | et :                                                                                        |   |
| Suffixe DNS propre<br>Adresse IPv6 de lia<br>Adresse IPv4<br>Masque de sous-rése<br>Pasque de sous-rése | à la connexion:<br>hison locale: fe80::5dc1:(185:181b:e661%12<br>: 10.10.0.1<br>: 255.0.0.0 |   |
| Carte Tunnel Connexior                                                                                  | au réseau local* 6 :                                                                        |   |

La vérification peut se faire aussi via le gestionnaire de serveur comme sur cette image.

| Tableau de bord             | Pour DC1                     |                            |
|-----------------------------|------------------------------|----------------------------|
| Serveur local               | A1 1 1 1 1 1                 | 261                        |
| Tous les serveurs           | Groupe de travail            | WORKGROUP                  |
| Services de fichiers et d > |                              |                            |
|                             | Pare-feu Windows             | Public : Actif             |
|                             | Gestion à distance           | Activé                     |
|                             | Bureau à distance            | Désactivé                  |
|                             | Association de cartes réseau | Désactivé                  |
|                             | Ethernet                     | 10.10.0.1, Compatible IPv6 |

Pour configurer les propriétés TCP/IP avec l'adresse IP du serveur WINS qui fournira les services de résolution de nom-à adresse IP, cliquez sur Avancé. La boîte de dialogue Paramètres TCP/IP avancés s'ouvre. Cliquez sur l'ongletWINS et puis cliquez sur Ajouter.

|                            | <u>I</u> X                                                              |
|----------------------------|-------------------------------------------------------------------------|
| WINS server:               |                                                                         |
|                            | Add Cancel                                                              |
| CP/IP is enabled.          |                                                                         |
| Enable LMHOSTS lookup      | Import LMHOSTS.                                                         |
| NetBIOS setting            |                                                                         |
| Default:                   |                                                                         |
| Use NetBIOS setting from t | the DHCP server. If static IP addre<br>does not provide NetBIOS setting |
| enable NetBIOS over TCP/I  | IP.                                                                     |
| enable NetBIOS over TCP/IP | IP.                                                                     |

#### 2. En PowerShell

#### La liste des cartes réseaux

Lister les cartes réseaux disponible sur la machine, cela permettra de repérer le numéro d'index de la carte que l'on souhaite modifier. Ce numéro sera utile lors de la phase de configuration.

Deux choix s'offrent à vous :

- **Get-NetIPInterface** (Lister les interfaces IP)
- Get-NetAdapter (Obtenir les propriétés basiques des adaptateurs réseaux)

Dans les deux cas, la colonne « **ifIndex** » vous donnera le numéro d'index de chaque carte. Repérez celui qui correspond à la carte à configurer, pour ma part c'est « **12** ».

#### Configuration d'une nouvelle adresse IP

Par exemple, on ajoute l'adresse IP « 192.168.1.203/24 » à l'interface ayant l'index 12 :

```
New-NetIPAddress -InterfaceIndex 12 -IPAddress 192.168.1.203
PrefixLength 24 -DefaultGateway 192.168.1.254
```

Quelques précisions concernant les paramètres utilisés :

- InterfaceIndex : Numéro d'index de la carte à modifier (il est possible d'utiliser à la place –InterfaceAlias suivit du nom de l'interface si vous préférez au numéro d'index)
- **IPAddress** : Adresse IP à attribuer à la carte
- **PrefixLength** : Longueur du masque de sous réseau
- DefaultGateway

| Σ                                     | Administrateur :                                                                                                    | Windows PowerS                               | Shell                                            | _       | • ×                  | C |
|---------------------------------------|----------------------------------------------------------------------------------------------------|----------------------------------------------|--------------------------------------------------|---------|----------------------|---|
| PS C:\W:                              | indows\system32> Get-NetIPInterf                                                                                                    | ace                                          |                                                  |         |                      | ^ |
| ifIndex                               | InterfaceAlias                                                                                                    | AddressFanily                                | N1Mtu(Bytes)                                     | Interfa | aceMet<br>ric        |   |
| 12<br>14<br>1<br>12<br>1<br>₽\$ C:\₩: | EthernetØ<br>Isatap.{FE5A3041-C39E-4F79-8<br>Loopback Pseudo-Interface 1<br>EthernetØ<br>Loopback Pseudo-Interface 1<br>indows\system32> Get-NetAdapter | IPv6<br>IPv6<br>IPv6<br>IPv4<br>IPv4<br>IPv4 | 1500<br>1280<br>4294967295<br>1500<br>4294967295 |         | 10<br>50<br>10<br>50 | = |
| Nane                                  | InterfaceDesc                                                                                                    | ription                                      |                                                  | ifIndex | Statu<br>s<br>       |   |
| Ethernet                              | tØ Connexion rés                                                                                                    | eau Intel(R) 8                               | 2574L Gig                                        | 12      | Up                   |   |

- D X

: Passerelle par défaut

Administrateur : Windows PowerShell

| _                                        |                                                                             | and the second second second second second second |
|------------------------------------------|-----------------------------------------------------------------------------|---------------------------------------------------|
| PS C:\Windows\syst<br>.204 -PrefixLengt} | em32> New-NetIPAddress -InterfaceIndex 12 -IPAddr<br>24 -AddressFamily IPv4 | ess 192.168.1 🔨                                   |
| IPAddress                                | 192.168.1.204                                                               |                                                   |
| InterfaceIndex                           | 12                                                                          |                                                   |
| InterfaceAlias                           | : EthernetØ                                                                 |                                                   |
| AddressFamily                            | : IPv4                                                                      |                                                   |
| Гуре                                     | : Unicast                                                                   |                                                   |
| PrefixLength                             | : 24                                                                        |                                                   |
| PrefixOrigin                             | : Manual                                                                    |                                                   |
| Suffix0rigin                             | : Manual                                                                    |                                                   |
| AddressState                             | : Tentative                                                                 |                                                   |
| ValidLifetime                            | : Infinite ([TimeSpan]::MaxValue)                                           |                                                   |
| PreferredLifetime                        | : Infinite ([TimeSpan]::MaxValue)                                           |                                                   |
| SkipAsSource                             | False                                                                       |                                                   |
| PolicyStore                              | : ActiveStore                                                               |                                                   |

Si la carte était configurée en DHCP, le fait d'ajouter une adresse IP désactive le mode DHCP.

#### Activer/désactiver le DHCP

```
Pour activer/désactiver le DHCP sur une carte :
```

```
Set-NetIPInterface -InterfaceIndex 12 -Dhcp {Enabled/Disabled}
```

#### **Modifier Adresse IP**

Si une adresse IP est déjà en place sur la carte, elle ne sera pas écrasée par celle que nous venons d'ajouter, il faut donc supprimer l'ancienne.

Imaginons que sur ma carte d'index 12, j'ai une ancienne adresse IP qui est « **10.10.10.10** » et que je souhaite la supprimer :

Remove-NetIPAddress -InterfaceIndex 12 -IPAddress 10.10.10.10 - PrefixLength 16 -DefaultGateway 10.10.10.254

Vous remarquerez que l'on s'appuie sur l'utilisation de la commande **Remove-NetIPAddress**, en reprenant en modèle la commande d'ajout d'une adresse IP. Confirmez la demande de suppression avec « T » ou deux fois avec « O ».

#### **Notion de Store**

La commande « ActiveStore » permet d'appliquer immédiatement l'adresse IP définie La commande « PersistentStore » sauvegarde l'adresse IP pour l'appliquer même après redémarrage. Quand l'ordinateur redémarre, il copie les paramètres sauvegardés dans l'ActiveStore

#### Ajout du DNS

On continue en indiquant un serveur DNS « **8.8.8.8** » sur notre carte, puis, on vérifie que le changement est bien pris en compte :

```
Set-DnsClientServerAddress -InterfaceIndex 12 -ServerAddresses 8.8.8
```

Pour la vérification :

Get-DnsClientServerAddress -InterfaceIndex 12

| PS C:∖Windows∖system32> | Get-DnsClientSe    | erverAddı         | ress -InterfaceIndex 12 |
|-------------------------|--------------------|-------------------|-------------------------|
| InterfaceAlias          | Interface<br>Index | Address<br>Family | ServerAddresses         |
| EthernetØ<br>EthernetØ  | 12<br>12           | I Pv 4<br>I Pv 6  | (8.8.8.8)<br>(::1)      |

#### Vérification des paramètres

Pour vérifier que la configuration de la carte réseau est correcte, on utilise la commande suivante :

```
PS C:\Windows\system32> Get-NetIPConfiguration

InterfaceAlias : Ethernet0

InterfaceIndex : 12

InterfaceDescription : Connexion réseau Intel(R) 82574L Gigabit

NetProfile.Name : it-connect.fr

IPv4Address : 192.168.1.204

IPv6DefaultGateway :

IPv4DefaultGateway : 192.168.1.254

DNSServer :::1

8.8.8.8
```

## XIV. <u>Mise à jour</u>

Attention, par défaut, Windows est configuré pour télécharger et installer automatiquement les mises à jour. Passer en mode « Télécharger les mises à jour et me laisser choisir s'il convient de les installer »

| W Modifier les paramètres                                                                                                    | _ 🗆 🗙        |
|----------------------------------------------------------------------------------------------------|--------------|
| (e) ▼ ↑ (Windows Update → Modifier les paramètres ∨ C) Rechercher                                                                                                    | م            |
| Sélectionner les paramètres de Windows Update<br>Lorsque votre PC est en ligne, Windows peut rechercher automatiquement les mises à jour importantes<br>installer en utilisant ces paramètres. Si de nouvelles mises à jour sont disponibles, vous pouvez égaleme<br>choirie de les installer construes vous arrêter votre PC | et les<br>nt |
| Mises à jour importantes<br>Télécharger les mises à jour mais me laisser choisir s'il convient de les installer                                                                                                    |              |
| Les mises à jour sont automatiquement téléchargées en arrière-plan lorsque votre PC utilise une<br>connexion Internet facturée à l'usage.                                                                                                    |              |
| Mises à jour recommandées                                                                                                    |              |
| ✓ Recevoir les mises à jour recommandées de la même façon que vous recevez les mises à jour importantes                                                                                                    |              |

#### Sous PowerShell :

Pour vérifier le paramètre Windows Update actuel, exécutez la commande suivante à l'invite de commandes :

#### Cscript scregedit.wsf /AU /v

Pour activer les mises à jour automatiques, exécutez les commandes suivantes :

#### cscript scregedit.wst /AU 4

## XV. Activer windows

#### **1.Grpahiquement**

Pour activer Windows, il faut aller dans Panneau de configuration | Système et sécurité puis cliquer sur « Système ». Cliquer ensuite sur « Modifier la clé produit ». Cela va lancer automatiquement l'activation par Internet. Penser à configurer un proxy auparavant si besoin.

|                                                                                                    | 🖉 Système                                                                                                    |                                                                                                    |                                                                                                    |
|----------------------------------------------------------------------------------------------------|----------------------------------------------------------------------------------------------------|----------------------------------------------------------------------------------------------------|----------------------------------------------------------------------------------------------------|
| Modifier les paramètres                                                                                                    | 🌀 🕕 👰 • Panneau de configuration • Systè                                                                                                    | ime et sécurité • Système                                                                                                    | * 🔄 Rechercher                                                                                                   |
| Système et sécurité « Windows Update « Modifier les paramètres »      Rechercher      Choisissez comment Windows installe les mises à jour      Lorsque votre ordinateur est en ligne, Windows peut rechercher automatiquement les mises à jour importantes et les installer en utilisant ces paramètres. 5i des mises à jour sont disponibles, vous pouvez également les installer avant     d'étercifie votre ordinateur.     En quoi la mise à jour automatique m'aide-t-elle ? | Plage d'accuel du panneau de traformati<br>configuration<br>de Castionnaire de pérphériques Édition Vin<br>de Paramètre de pérphériques Vindon<br>de Paramètres système avancés | ions système générales<br>dous                                                                                                    | us droits réservés.                                                                                              |
| Mises à jour importantes<br>Télécharger les mises à jour mas me lasser chosir s'il convient de les installer<br>Installer les nouvelles mises à jour : [Tous les jours 💓 à 03:00 😿                                                                                                    | Système –<br>Proces<br>Ménoin<br>Type d<br>Stylet r                                                                                                    | seur : Penblum(R) D<br>re instalée (RAM) : 2,00 Go<br>lu système : Système d'ex<br>et fonction tactile : La fonctionnu<br>écran          | Nual-Core CPU ES300 (# 2.60GHz 2.60 G<br>iploitation 64 bits<br>alké de saiste tactile ou avec un stylet n'est p |
| Mises à jour recommandées                                                                                                    | Paramètre<br>Non d<br>Non co<br>Descri<br>Domai                                                                                                    | s de nom d'ordinateur, de domaine et<br>e l'ordinateur : DCFORM2<br>omplet : DCFORM2 fo<br>stion de l'ordinateur :<br>ne : formation3.14 | de groupe de travail                                                                                             |
| Remarque : Windows Update peut se mettre à jour automatiquement avant de rechercher d'autres mises à jour.<br>Consultez la <u>déclaration de confidentialité en lane</u> .                                                                                                    | Voir aussi 🔊 🕅                                                                                                    | de Windows<br>jour avant l'activation automatique. A<br>work # - 55ht1-517-22honne-benen                                                 | ictivez Windows maintenant.<br>Modifier la clé d'Aroch it (Prochet Ken)                                          |

#### **2.Sous Powershell**

Pour installer la nouvelle clé de produit utiliser la commande

### Set-WindowsProductKey -ProductKey XXXXX-XXXXX-XXXXX-XXXXX-XXXXX

Remplacez les 4 groupes de « X » par votre clé de licence Windows authentique

| C:5. |                  | Administrate      | eur : Windows PowerShell |                       | - | x |
|------|------------------|-------------------|--------------------------|-----------------------|---|---|
| PS   | C:\Users\Admini: | trateur.WIN-KC    | 1P6K7PECT> slmgr -ipk    | BEBBRE STREET. EREINE |   | ^ |
| PS   | C:\Users\Admini: | strateur.WIN-KC   | 1P6K7PECT>               |                       |   | H |
|      |                  |                   |                          |                       |   |   |
|      |                  |                   | Windows Script Host      | ×                     |   |   |
|      |                  |                   |                          |                       |   |   |
|      |                  | La clé de produit |                          | a été installée.      |   |   |
|      |                  |                   |                          |                       |   |   |
|      |                  |                   |                          | ОК                    |   |   |
|      |                  |                   |                          | -                     |   |   |
|      |                  |                   |                          |                       |   |   |

Suivre les étapes suivantes pour activer la clé

Procédure avec slmgr

Utilisez cette commande avec l'option « **ato** » qui permet de faire une tentative d'activation en ligne.

slmgr.vbs /ato

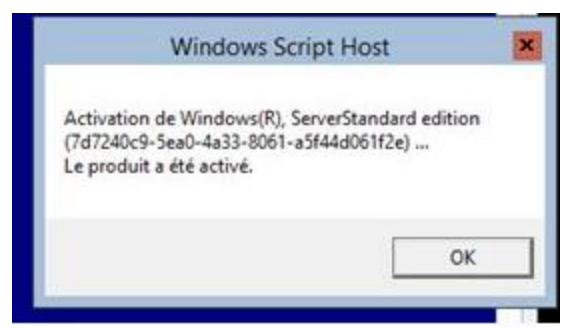

Procédure avec sconfig

La procédure avec l'utilitaire sconfig est un peu plus long, mais plus simple Démarrer l'utilitaire en exécutant la commande « sconfig »

Faites le choix « 11 » pour entrer dans la partie « Activation de Windows » puis indiquez « 2 » pour « Activer Windows ». Si vous observez l'invite de commandes qui s'ouvre, vous verrez que la commande « slmgr.vbs /ato » est exécutée.

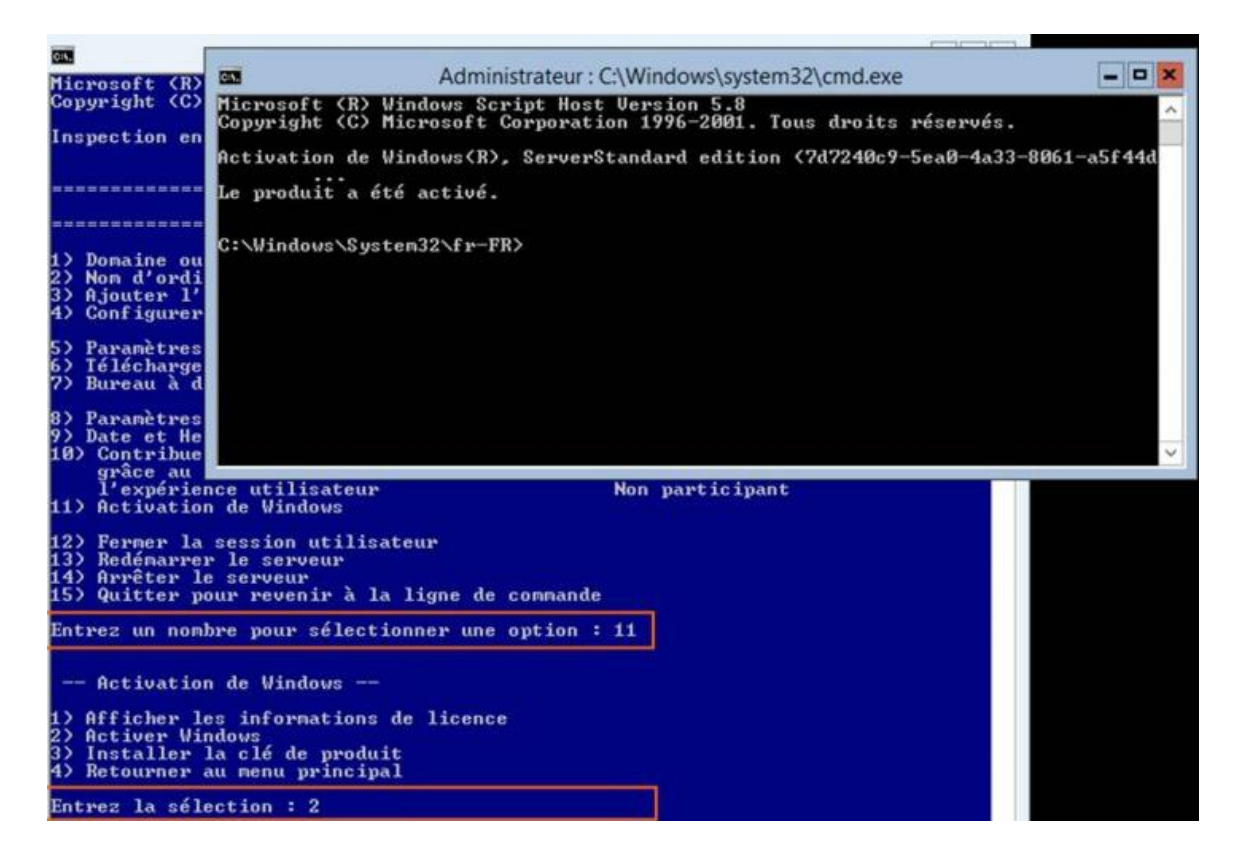

## XVI. <u>Configurer le fuseau horaire</u>

Sous PowerShell lancer la commande :

timedate.cpl

| nť                                         | Date et heure                                                                               |
|--------------------------------------------|---------------------------------------------------------------------------------------------|
| Date et heure                              | Horloges supplémentaires Temps Internet Date : vendredi 8 septembre 2017 Heure : 10:14:52   |
| Fuseau hora<br>(UTC+01:00)<br>Le passage à | ire<br>Bruxelles, Copenhague, Madrid, Paris<br>Changer de fuseau horaire                    |
| <u> U3:00.</u> L hon                       | oge est configuree pour reculer à une neure à cette date.<br>lorsque l'horloge est modifiée |

## XVII. Activer la communication à distance

### 1. Graphiquement

Lancer le gestionnaire de serveur, sélectionner « Serveur local » puis à droite cliquer sur Bureau à distance et activer le

| Tableau de bord                                               | PROPRIÉTÉS<br>Pour ntic                                                                                  |                                                                                                    | TÂCHES 💌                                                                                                    |
|---------------------------------------------------------------|----------------------------------------------------------------------------------------------------|----------------------------------------------------------------------------------------------------|----------------------------------------------------------------------------------------------------|
| Serveur local<br>Tous les serveurs<br>Accès à distance<br>DNS | Nom de l'ordinateur<br>Groupe de travail                                                                 | ntic<br>WORKGROUP                                                                                         | Dernières mises à jour install<br>Windows Update<br>Dernière recherche de mises                                                          |
| IIS<br>Services de fichiers et d… ▷                           | Pare-feu Windows<br>Gestion à distance<br>Bureau à distance<br>Association de cartes reseau<br>Ethernet0 | Public : Inactif<br>Activé<br>Desactive<br>192.168.247.132, Compatible IPv6                               | Rapport d'erreurs Windows<br>Programme d'amélioration d<br>Configuration de sécurité rei<br>Fuseau horaire<br>ID de produit (Product ID) |
|                                                               | Version du système d'exploitation<br>Informations sur le matériel                                        | Microsoft Version d'évaluation de Windows Server 2012 R2 Standard<br>VMware, Inc. VMware Virtual Platform | Processeurs<br>Mémoire installée (RAM)<br>Espace disque total                                                                            |
|                                                               | 4                                                                                                    |                                                                                                    | Espace disque total                                                                                                    |

#### 2. Powershell

Vous pouvez activer la communication à distance Windows PowerShell, qui permet d'exécuter sur un ordinateur des commandes qui ont été entrées dans Windows PowerShell sur un autre ordinateur. Activez la communication à distance Windows PowerShell à l'aide de la commande

Enable-PSRemoting

Puis en lance la commande

sconfig

Sur la ligne « 7 » vous remarquerez que, par défaut, le Bureau à distance est sur l'état « Désactivé ». Indiquez « 7 » pour que l'on active cette option.

Ensuite, indiquez « A » pour « Activer » le Bureau à distance et enfin choisissez l'option « 1 » ou « 2 » en fonction de la sécuriser choisie pour le service.

| 04.                                                                                                    | Administrateur : Windows Pov                                                                                                    | werShell                                                          | ×      |  |  |  |
|----------------------------------------------------------------------------------------------------|----------------------------------------------------------------------------------------------------|-------------------------------------------------------------------|--------|--|--|--|
| 1)<br>2)<br>3)<br>4)<br>5)<br>7)                                                                        | Domaine ou groupe de travail :<br>Nom d'ordinateur :<br>Ajouter l'administrateur local<br>Configurer l'administration à distance<br>Paramètres de Windows Update :<br>Telécnarger et installer les Mises à jour<br>Bureau à distance :                                                                               | Domaine: it-connect.fr<br>COREØ1<br>Activé<br>Manuel<br>Désactivé | -      |  |  |  |
| 8)<br>9)<br>10)<br>11)<br>12]<br>13]<br>14]<br>15]                                                      | Paramètres réseau<br>Date et Heure<br>> Contribuer à l'amélioration du produit<br>grâce au Programme d'amélioration de<br>l'expérience utilisateur<br>> Activation de Windows<br>> Fermer la session utilisateur<br>> Redémarrer le serveur<br>> Arrêter le serveur<br>> Quitter pour revenir à la ligne de commande | Non participant                                                   |        |  |  |  |
| Ent                                                                                                    | trez un nombre pour sélectionner une option :                                                                                                    | 7                                                                 |        |  |  |  |
| <a)< td=""><td colspan="6">(A)ctiver ou (D)ésactiver le Bureau à distance ? (Vide=Annuler) A</td></a)<> | (A)ctiver ou (D)ésactiver le Bureau à distance ? (Vide=Annuler) A                                                                                                    |                                                                   |        |  |  |  |
| 1)<br>ica                                                                                               | 1) Autoriser seulement les clients exécutant le Bureau à distance avec authentif<br>ication NLA (plus sécurisé)                                                                                                    |                                                                   |        |  |  |  |
| 2)<br>(1                                                                                                | Autoriser les clients exécutant n'importe que<br>moins sécurisé)                                                                                                    | elle version du Bureau à distance                                 |        |  |  |  |
| Ent                                                                                                    | trez la sélection : 1_                                                                                                    |                                                                   | $\sim$ |  |  |  |

### 3. Test

Pour accéder depuis une autre machine utiliser l'outil « Connexion Bureau à distance »

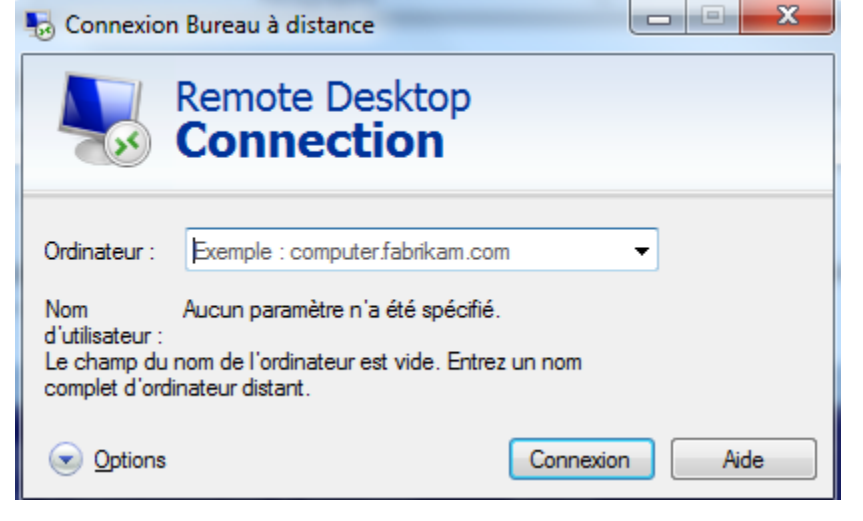

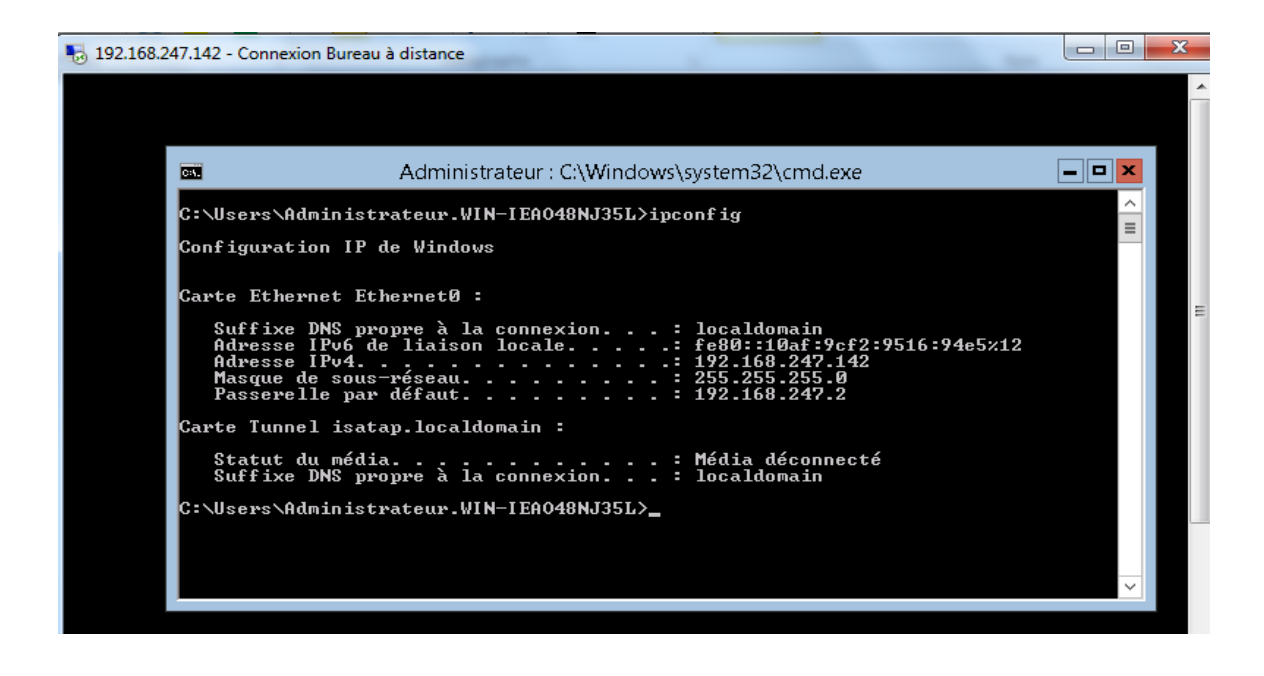

## XVIII. <u>Reference</u>

http://www.msserverpro.com/converting-server-core-server-gui-windows-server-2012-r2/ https://blogs.technet.microsoft.com/puneetvig/2012/10/15/switch-between-full-andserver-core-in-windows-server-2012-using-powershell-3-0/